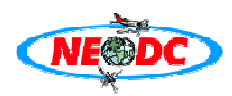

# 1 NEODC ARSF AZ utilities service usage primer

### 1.1 Introduction

The NERC Earth Observation Data Centre has developed and installed the AZ utilities service on the ESA SSE Portal to provide the ability for users to use the software on NERC Airborne Research and Survey Facility (ARSF) ATM and CASI data. The AZ software is available for download and operation on LINUX systems from the NEODC data browser (<u>http://www.neodc.rl.ac.uk/cgi-infrastructure/data\_browser/data\_browser/neodc/arsf/Software</u>).

This service should be of use to users who need to extract, geocorrect and orthorectify ATM and CASI data but have no access to a LINUX system. This service may also be used for training purposes for users to familiarise themselves with the AZ software suite. This service provides a limited functionality and we advise advanced users to download the software and use the LINUX command line functionality.

## **1.2** Service user requirements

In order to use this service you will need to be:

- A registered NEODC user (if not register <u>here</u>: <u>http://www.neodc.rl.ac.uk/cgi-infrastructure/mybadc/webreg.cgi.pl</u>)
- Be authorised for access to the NEODC ARSF dataset (if not, apply for access <u>here</u>: <u>http://www.neodc.rl.ac.uk/cgi-</u> infrastructure/dataset\_registration/dataset\_info.cgi.pl?datasetid=arsf)
- Be registered with the ESA SSE portal (register here: http://services.eoportal.org/portal/user/BusinessUserRegistration.do)

#### 1.3 The ESA Service Support Environment

The ESA SSE allows different service providers to install web services for the provision and processing of EO data. The SSE portal effectively functions as a clearinghouse for a wide number of services from a selection of organisations. The SSE allows service "chaining", that is, a service provider who creates a service to allow the spatio-temporal searching of their catalogue of EO data can provide the resulting data granule to be used as input into a subsequent service that takes this

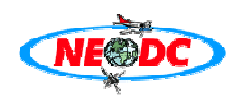

granule as its input and results in a set of derived geophysical parameters. For example, a user may need to search and identify a Landsat scene and then select a service which will process the scene to enhance vegetation.

The NEODC has previously developed services that allow the limited querying of its ATSR and Landsat7 catalogues and is actively involved in developing further SSE services to compliment the functions already present on its own website.

The ARSF AZ utilities service is one such service and is aimed at the community of ARSF users who have little knowledge of the AZ command line software suite. This web service acts as a "front end" for users to select a scene from the NEODC data browser and process it on the local NEODC machines, via the SSE web portal. Users are also able to specify a scene on their own FTP server for upload to the NEODC machines for processing.

Once the service has successfully completed the user is able to download the processed file (i.e. in HDF level 3a, JPEG, TIF, BIL etc) as well as a number of processing log files, scene metadata and GML scene footprint descriptor files. Much of this information is presented graphically on the service result page. A novel feature of this web service is the ability to output a scene preview JPEG (a format not currently supported by the AZEXHDF application). This allows easy preliminary identification of features within scenes which may then be submitted for further processing into HDF or other formats in the users own image processing software. This is especially useful where the user has no easy access to such software.

#### **1.4** Using the service

This service allows users to geocorrect and orthorectify Level1b ATM and CASI data in HDF format using navigation data held within the datafile recorded at the time of acquisition. Users are able to select a number of output data formats depending on their requirements: Level3a geocorrected HDF format, GeoTIFF, TIFF, JPEG, BIL and BSQ. This web service couples both the AZGCORR and AZEXHDF software into a single operation. For JPEG output this web service also uses GDAL and ImageMagick software to convert an AZEXHDF generated TIFF file into JPEG. GDAL software is also used to extract scene information and aids in generating metadata for users to incorporate in their own Map browser software. The service will return the processed datafile in the specified format for download by FTP as well as various processing logs and metadata in XML and GML format. The output from the AZ software is recorded as users will need this to assess the parameters

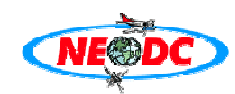

and information returned by the AZ software during the process of orthorectification and conversion to the desired format.

This primer is intended to instruct the user on the basic operation of this web service and the example shown here will show how to select an ARSF ATM scene from the NEODC data browser and then process this scene to a JPEG preview image. Also shown is an example on how to process a CASI scene to a Level3a scene using a different map projection and spheroid.

## 1.5 Processing an ATM scene into a basic preview JPEG image

If the user is a registered NEODC and SSE user and has been authorised to download ARSF data from the NEODC data browser then the first step is to select the desired scene in Level1b format in the NEODC archive. Go to the NEODC data browser and log in at: <u>http://www.neodc.rl.ac.uk/cgi-infrastructure/data\_browser/data\_browser/neodc/</u> then navigate to <u>http://www.neodc.rl.ac.uk/cgi-infrastructure/data\_browser/data\_browser/neodc/arsf/2004/03\_15/L1b</u> and a page similar to that below will be presented. Using the mouse, right click over the link "a096031b.hdf" and select the properties option. From the dialogue box highlight the full URL of the scene (this URL will be used in the SSE portal) and hit "CTRL + c" to copy to the clipboard. ARSF ATM scene filenames are prefixed by an "a", and CASI scenes by a "c". Therefore, the scene we have just chosen is an ATM scene (date and project information are available as part of the path/URL).

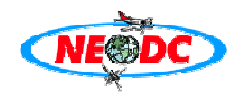

| a Get Data - Microsoft Internet Explorer provided by SSTD Of                                                                         | fice Systems 📃 🗗 🗙                                                     |
|----------------------------------------------------------------------------------------------------|------------------------------------------------------------------------|
| File Edit View Favorites Tools Help                                                                                                  | 👷                                                                      |
| 😋 Back 🔹 🕥 🕤 📓 🏠 🔎 Search 👷 Favorites 🤪 🔗 👻 漫 🗃 🔹 🗔 🤅                                                                                | 3 🗄 🚳                                                                  |
| Links 🗅 DataSrch 🗅 DMAG 🗀 NERC 🗅 PROJECTS 🗀 SOFTWARE 🗀 WebServices 🍭 F                                                               | OOTPRINTS 🕘 BBC - Oxford - Travel 🔌 CLEO 😢 NEODC 🍓 SSTD Internal Pages |
| Google G + unix script + if + and Go + € € C + C Bookmarks -                                                                         | 🗟 1618 blocked 🛛 🍄 Check 👻 🔦 AutoLink 👻 🍙 Send to 🗸 🤌 👋 🔘 Settings-    |
| Address  http://www.neodc.rl.ac.uk/cgi-infrastructure/data_browser/data_browser/neodc/                                               | arsf/2004/03_15/L1b 🔽 🔁 Go                                             |
| 🍸 • 🖉 • 🖉 • Search • 🏉 Upgrade IE7 Now! • 🖉 🗟 • 🔮                                                                                    | Save to My Web → ⊠Y! Mail → 🖾 Answers → 🔊 Personals → 👋                |
| NERC Earth Observation<br>Data Centre<br>Meeting the needs of NERC Science and Survey<br>with Earth Observation Data and Information | Logout Help                                                            |
| Get Data                                                                                                    |                                                                        |
| Username: sdonegan                                                                                                    | Download multiple files How to use * Depth: 1 V GOI                    |
| Current directory: / neodc / arsf / 2004 / 03 15 / L1b                                                                               | Properties X                                                           |
| a096011b hdf 150899249 bytes                                                                                                    | General                                                                |
| a096021b.hdf 153208659 bytes                                                                                                    | C096031b hdf                                                           |
| a096031b.hdf 147102749 bytes                                                                                                    |                                                                        |
| a096041b hdf 174030847 bytes                                                                                                    |                                                                        |
| a096051b hdf 161843481 bytes                                                                                                    | Protocol: HyperText Transfer Protocol                                  |
| ) c096011b hdf 47050791 bytes                                                                                                    | Type: HDF Document                                                     |
| ) c096021b hdf 80600051 bytes                                                                                                    | Address: infrastructure/data_browser/data_browser/neodc/ars            |
| ) c096031b hdf 66466171 bytes                                                                                                    |                                                                        |
| ) c096041b hdf 87835275 bytes                                                                                                    |                                                                        |
| c096051b hdf 84036591 bytes                                                                                                    |                                                                        |
|                                                                                                    |                                                                        |
| neodc@rl.a                                                                                                    | c.uk                                                                   |
|                                                                                                    |                                                                        |
|                                                                                                    | OK Cancel Apply                                                        |
|                                                                                                    |                                                                        |
|                                                                                                    | V I ocal intranet                                                      |
|                                                                                                    | © ral ge                                                               |
|                                                                                                    |                                                                        |
|                                                                                                    | . Wise Contraction and Az_ut W ERDA                                    |

Once the scene URL is on the clipboard then please go to <u>http://services.eoportal.org/portal/</u> and login using your SSE username and password using the link located in the top right of the page. You will be presented with a page like this:

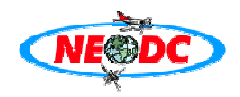

| a SSE Portal - Microsoft Internet Explorer provided by SST                                                                                                    | D Office Systems                                                                                     |                                                                                                    |
|----------------------------------------------------------------------------------------------------|----------------------------------------------------------------------------------------------------|----------------------------------------------------------------------------------------------------|
| File Edit View Eavorites Tools Help                                                                                                    | D Office Systems                                                                                     |                                                                                                    |
| $\bigcirc$ Back $\bullet$ $\bigcirc$ $\bullet$ $\bigcirc$ $\bigcirc$ $\bigcirc$ $\bigcirc$ Search $\checkmark$ Eavorites $\textcircled{O}$ $\bigcirc$ $\bullet$ $\bigcirc$ $\bigcirc$ $\bigcirc$ $\bigcirc$ $\bigcirc$ $\bigcirc$ $\bigcirc$ $\bigcirc$ $\bigcirc$ $\bigcirc$                                           |                                                                                                    |                                                                                                    |
|                                                                                                    | CONTRRINTS A PRC - Oxford - Trav                                                                     |                                                                                                    |
| Google Cy "wise old owl" + wurzels                                                                                                    | rks - 🕅 1618 blocked 🌋 Check - 🔊 Al                                                                  | tal lok * Send to* 4 > Settings*                                                                                                    |
| Address Matthewices exportal ora/portal/user/liser agin do                                                                                                    |                                                                                                    |                                                                                                    |
| V · C · Search · Cuparade IE7 Nowl · C ·                                                                                                    | 🚸 🔹 🖙 Save to My Web 🔹 🖂 YI Mail                                                                     | • 🛙 Answers • 🖓 Personals • 👋                                                                                                    |
| Patring<br>Brand Service Support Environment<br>Resources                                                                                                    | nt                                                                                                   |                                                                                                    |
| User: stevedonegan2 Order List                                                                                                    | My Pro                                                                                               | file Log out<br>Help                                                                                                    |
| Services > X                                                                                                    | Personalisation >                                                                                    | X                                                                                                    |
| The SSE service directory offers access to a continuously expanding set of<br>basic and complex Earth observation and GIS services. You can request a<br>quotation for each of the services or order them via an online form. To <b>order</b><br>or <b>paying</b> services, you should be a <b>registered</b> SSE user. | The rectanglar element co<br>by adding or deleting port<br>personalisation will be auto              | ntaining this text is called a portlet. You are able,<br>lets, to personalise your home page content. This<br>omatically restored at your next system login. |
| Organisations>                                                                                                    | News+                                                                                                | ×                                                                                                    |
| The SSE portal gives access to a large variety of services from a diverse set<br>of contributors such as; space agencies, data processing centres, data<br>providers, educational establishments, private companies and research<br>centres.                                                                            | User registration is free<br>subscribe to receive earth<br>news on the Portal. You<br>interested in. | of charge. As a registered SSE user, you can<br>observation news by email, or consult the latest<br>u can specify what category of news you are              |
| About Us , X                                                                                                    | Search                                                                                               | Go Quick Links                                                                                                    |
| Cesa The Services portal is part of the exPortal <sup>®</sup> we bete, which provides links to many information sources, is sponsored and run by the European Space Agency. ESA is not responsible for the content of external sites. The Service Providers which offer their services through the Services portal are  | ○ Services                                                                                           | Documents Software<br>Service Requests                                                                                                    |
| responsible for the content of their pages and for their service provision.<br>Please read the terms of the Service Level Agreement provided in the                                                                                                    | Organisations                                                                                        |                                                                                                    |
| description of each service, read more Home About Us                                                                                                    | Search Disclaimer                                                                                    | Privacy Contact Us                                                                                                    |
| This site is best viewed with Internet Explorer 6.0 or Firefox 1.5.                                                                                                    |                                                                                                    |                                                                                                    |
| Download Adobe SVG Viewer 3.0. Mandatory in Timeline display is required.                                                                                                    |                                                                                                    |                                                                                                    |
|                                                                                                    |                                                                                                    |                                                                                                    |
|                                                                                                    |                                                                                                    |                                                                                                    |
|                                                                                                    |                                                                                                    |                                                                                                    |
|                                                                                                    |                                                                                                    | ~                                                                                                    |
| <u>گا</u>                                                                                                    |                                                                                                    | 🔒 🔮 Internet                                                                                                    |

This is your SSE users "homepage" and from here you can navigate to all the various services offered by various providers subscribed to the SSE portal. To navigate to the ARSF AZ software utilities service, click on "services" and then on the following page, "data conversion" and you will be presented with this page:

| SSE Portal - Service Directory - A                                                                                                    | Aicrosoft Internet Explorer provided by SST                                                                                                    | D Office Sys       | stems                            |                   |
|----------------------------------------------------------------------------------------------------|----------------------------------------------------------------------------------------------------|--------------------|----------------------------------|-------------------|
| <u>File E</u> dit <u>V</u> iew F <u>a</u> vorites <u>T</u> ools <u>H</u> elp                                                                                                    |                                                                                                    |                    |                                  | 1                 |
| 🔇 Back 👻 🕥 🐇 📓 🏠 🔎 Search 🬟                                                                                                    | Favorites 🚱 🍰 🍓 💌 🕤 🔜 🔇 💽 🖏                                                                                                    |                    |                                  |                   |
| Links 🗀 DataSrch 🗀 DMAG 🗀 NERC 🗀 PROJECT                                                                                                    | FS 🗀 SOFTWARE 🗀 WebServices 📓 FOOTPRINTS 🥑 BBC - C                                                                                              | xford - Travel 🛛 🧕 | 🕯 CLEO 🧔 NEODC 🚳 SSTD Internal F | ages              |
| Google Gr "wise old owl" + wurzels                                                                                                    | 🔽 Go 🖗 🍕 🎊 👻 🏠 Bookmarks- 🖓 1618 blocked 🛛 🌾 Cl                                                                                                 | heck 👻 🔦 AutoLin   | k 🔻 唐 Send to🕶 🤌 » 🛛 🔘 Sett      | ings <del>-</del> |
| Address a http://services.eoportal.org/portal/services.eoportal.org/portal.org/portal/services.eoportal.org/portal.org/portal.o | ce/ListService.do?serviceCategoryId=89808480                                                                                                    |                    | - I                              | → Go              |
| Y! · & · Search                                                                                                    | 🔸 🖉 Upgrade IE7 Now! 🔹 🖉 🗔 🔹 🏪 🗸 🛱 Save to My Web 🔹                                                                                             | 🖂 Y! Mail , 🗳      | Answers 🔹 🕸 Personals 🔹          | »                 |
| Buring<br>Desvyston<br>Resources                                                                                                    | Service Support Environment                                                                                                    |                    |                                  | ^                 |
| User: stevedonegan2<br>Home > Services > Data Conversion                                                                                                    | Order List                                                                                                    | My Profile         | Log ou<br>Heli                   |                   |
|                                                                                                    | Resources of Data Conversion                                                                                                    |                    | Services > Data Conversion       | -                 |
| Category-1 (European<br>Space Agency)                                                                                                    | This service allows a user to submit a Category-1 data request. The request implements an administrative authorisation (Read more)              |                    |                                  |                   |
| DDS Broadcast<br>(European Space Agency)                                                                                                    | DDS Broadcast is an example service which makes a daily DDS multicast of a (Read more)                                                          | Subscribe          |                                  |                   |
| IMerisVegetation<br>(European Space Agency)                                                                                                    | This service gives access to the IMerisVegetation Service or IProcessor Service which runs on the ESA Read more)                                | Request access     |                                  |                   |
| Manual Service (European<br>Space Agency)                                                                                                    | This is an example service implementing a manual workflow. The service<br>provider must intervene to return the result URL to the (Read more)   |                    |                                  |                   |
| MapGenerator 🗧<br>(Rapideye)                                                                                                    | Generates a map given an input UTM projected image, its legends, scale factor and layer format (Read more)                                      | Order              |                                  |                   |
| NEODC ARSF AZ software<br>Utilities (NERC Earth<br>Observation Data Centre<br>(NEODC))                                                                                                    | This service allows users to geocorrect and orthorectify Level1b NERC ARSF<br>ATM and CASI data in HDF format using navigation data (Read more) |                    |                                  |                   |
| Raster Clipping (G.I.M.<br>Geographic Information<br>Management nv)                                                                                                    | This service clips raster data using vector polygons. The data within the<br>clipping polygon are kept while the data outside the (Read more)   | Order              |                                  | _                 |
| Raster Conversion (G.I.M.<br>Geographic Information<br>Management nv)                                                                                                    | This service offers file type conversion for raster data. A large number of formats is supported, including a range of typical (Read more)      | Order              |                                  |                   |
| Raster Generalization<br>(G.I.M. Geographic<br>Information Management<br>nv)                                                                                                    | This service resamples raster data to a different (larger) pixel size. The<br>resulting dataset will show less detail, be smaller (Read more)   | Order              |                                  |                   |
| Raster Reprojection<br>(G.I.M. Geographic<br>Information Management<br>nv)                                                                                                    | This service reprojects raster data from one coordinate system to another. All<br>European projection systems as well as a number (Read more)   | Order              |                                  |                   |
| S1B  (KongsbergSpacetecNorwegianComputingCenter)                                                                                                    | S1B (Read more)                                                                                                    |                    |                                  |                   |
| testcat-1 (European                                                                                                    |                                                                                                    |                    |                                  | ~                 |
| ê                                                                                                    |                                                                                                    |                    | Internet                         |                   |

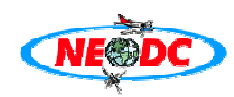

Click the "order" button next to the "NEODC ARSF AZ software utilities" title and you will be taken to the order page for the service:

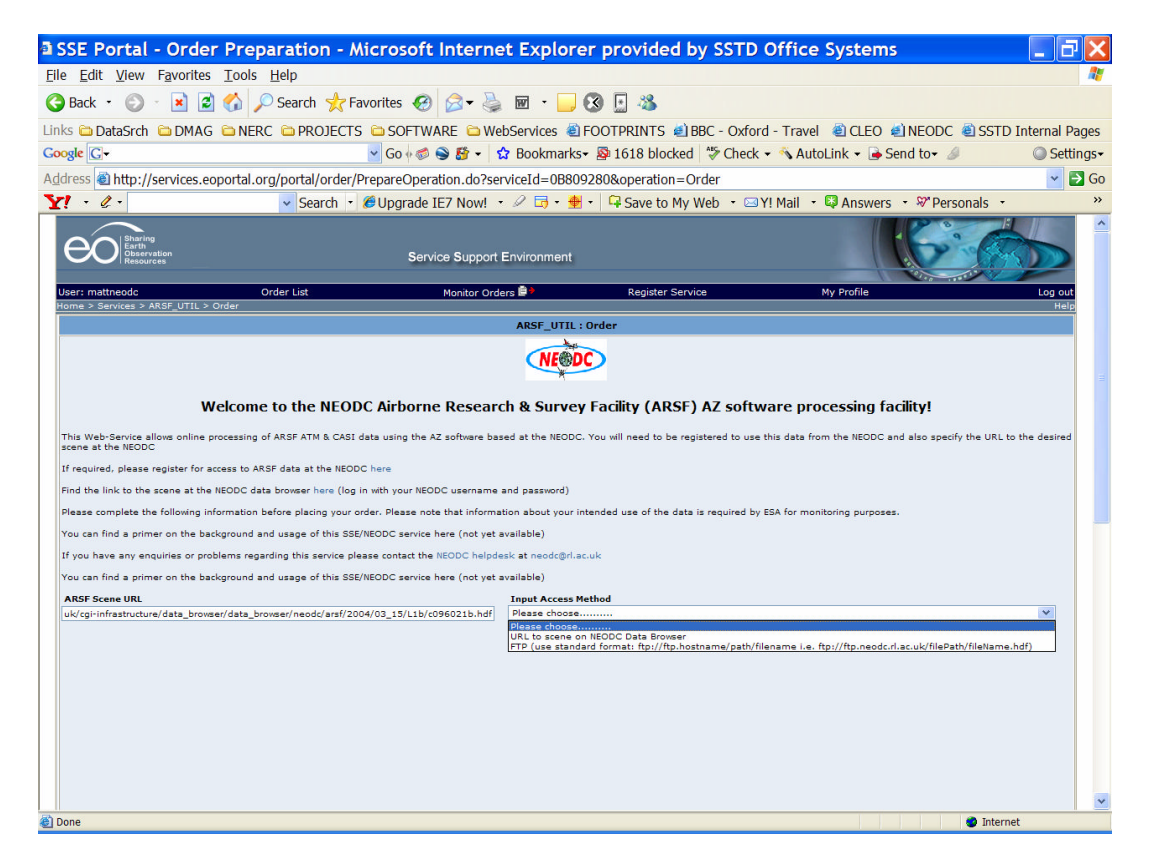

Paste the URL of the scene on the NEODC data browser into the entry field under "ARSF Scene URL". Under "Input Access Method" select "URL of scene on NEODC data browser". Note that you can also select FTP to upload a scene from your local ftp server if it is one you have already downloaded previously. Once this field has been selected, input fields for your NEODC username and password will be offered –enter these, then select the output format you require. For this example, select "JPEG".

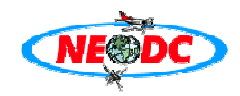

| 🛿 SSE Portal - Order Preparation - Microsoft Internet Explorer provided by SSTD Office Systems 📃 🗖 🗙                                                                                                    |
|----------------------------------------------------------------------------------------------------|
| Elle Edit View Favorites Tools Help                                                                                                    |
| 🔇 Back 🔹 📀 👻 😰 🏠 🔎 Search 👷 Favorites 🤣 😥 👻 漫 🔟 👻 🔜 🔇 📃 🍇                                                                                                    |
| Links 🖻 DataSrch 🗎 DMAG 🖆 NERC 🖨 PROJECTS 🖨 SOFTWARE 🖆 WebServices 💐 FOOTPRINTS 💐 BBC - Oxford - Travel 💐 CLEO 🔌 NEODC 💐 SSTD Internal Pages                                                                                                    |
| Coogle 🕢 "wise old owl" + wurzels 💿 Go 🗟 🗞 🔹 🏠 Bookmarks- 🔊 1618 blocked 💝 Check + 🔦 AutoLink - 🕒 Send to- 🥖 » 💿 Settings-                                                                                                    |
| Address 🗿 http://services.eoportal.org/portal/order/PrepareOperation.do?serviceId=0B809280&operation=Order 🔹 😒 Go                                                                                                    |
| Y! + & - 🔍 Search + 🖉 Upgrade IE7 Now! + 🖉 🗟 + 🏪 + 🛱 Save to My Web + 🖙 Y! Mail + 🛱 Answers + 🖓 Personals + 👋 👋                                                                                                    |
| nome 3 services 2 ARSE AZ Software utilities : Order                                                                                                    |
| Welcome to the NEODC Airborne Research & Survey Facility (ARSF) AZ software processing facility!                                                                                                    |
|                                                                                                    |
| The method with a second solution of the processing of Activity of a second solution of the second solution of the |
| If required, please register for access to ARSF data at the NEODC here                                                                                                    |
| Find the link to the scene at the NEODC data browser here (log in with your NEODC username and password)                                                                                                    |
| Please complete the toilowing information before placing your order. Hease note that information about your intended use or the data is required by ESA for monitoring purposes.                                                                                                    |
| If you have wrequires or not executions this service please centre free (not yet assister)                                                                                                    |
| ARSF Scene URL Input Access Method                                                                                                    |
| uk/cgi-infrastructure/data_browser/data_browser/data_browser/data_browser/data_browser                                                                                                    |
| NEODC Username: NEODC Password:                                                                                                    |
|                                                                                                    |
|                                                                                                    |
|                                                                                                    |
| Output format: Pixel size Map Projection                                                                                                    |
| JPEG V 2m V British National Grid (Default: UKNG1995) V                                                                                                    |
|                                                                                                    |
|                                                                                                    |
|                                                                                                    |
| Use a NEXTMAP DEM for **currently disabled**<br>geocorrection (NOTE: you<br>MUST be registered for<br>this dataset at the NO V                                                                                                    |
| NEDC)                                                                                                    |

Once JPEG has been selected, further options become available. You will need to select a pixel size for AZGCORR to process the final file pixel size to as well as the Map Projection. Remember that selection of smaller pixel sizes will increase the processing time of the AZ software. In this example leave the projection field to the default projection of the UK National Grid. This is the default projection used by the AZ software. You will also need to select the 3 channels in RGB order used to generate the output JPEG image and then when you are satisfied with the entered parameters click on the "Proceed" button:

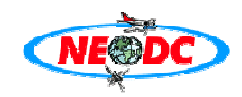

| 3 SSE Portal - Order Preparation - Microsoft Internet Explorer provided by SSTD Office Systems                                                                                                    |                   |
|----------------------------------------------------------------------------------------------------|-------------------|
| File Edit View Favorites Iools Help                                                                                                    | 1                 |
| 🚱 Back 🔹 📀 👻 🖄 🖉 🖉 Search 🤆 Favorites 🤣 🔗 🛸 📓 🗧 😼 🔞 🖉                                                                                                    |                   |
| Links 🖻 DataSrch 🖆 DMAG 🖆 NERC 🖆 PROJECTS 🖨 SOFTWARE 🖆 WebServices 🗃 FOOTPRINTS 🔕 BBC - Oxford - Travel 💐 CLEO 🔹 NEODC 💐 SSTD Internal P                                                                                                    | ages              |
| Coogle 🖸 + "wise old owl" + wurzels 🔍 Go 🖟 🍕 🎊 + 😰 Bookmarks- 🔊 1618 blocked 💝 Check + 🔨 AutoLink + 🍙 Send to- 🤌 » 💿 Sett                                                                                                    | ings <del>-</del> |
| Address 🗃 http://services.eoportal.org/portal/order/PrepareOperation.do?serviceId=0B809280&operation=Order                                                                                                    | Go                |
| Y! • & • Search • 🖉 Upgrade IE7 Now! • D 🗟 • 🚔 • 🛱 Save to My Web • 🖂 Y! Mail • 📮 Answers • 🕫 Personals •                                                                                                    | »                 |
| JPEG V 10m V Eritish National Grid (Default: UKNG1995) V Use a NEXTMAP DEM for **currently disabled**                                                                                                    |                   |
| gescorrection (NOTE: you<br>MUST be registered for<br>this dataset at the<br>NEODCJ<br>For 1PEG or TIFF output<br>Red: 5 Use a NEXTMAP DSM NO ♥ **currently disabled**                                                                                                    |                   |
| please enter the three Green: 3 geocorrection as correctly of the CA Correct Construction accorrect Construction accorrect Construction a |                   |
| Do you wish to adjust for<br>Roll/Pitch/Yaw to<br>improve geocorrection<br>accuracy?                                                                                                    |                   |
|                                                                                                    |                   |
|                                                                                                    |                   |
|                                                                                                    | =                 |
|                                                                                                    |                   |
| Price: 0.0 EUR Please check your order information. You can continue ordering the selected service by selecting the Proceed button. Froceed                                                                                                    | 1                 |
| Home About Mr. Sasrah Diorlaimer Destant Contract Mr.                                                                                                    | ~                 |
| Home         Additions         Statement         Privacy         Contract us           (a)         (b) Internet         (b) Internet         (c) Internet                                                                                                    |                   |

This service can detect whether the instrument used is ATM or CASI from the file name in the data file URL and changes the method by which bands to be processed are selected. In this instance as JPEG has been selected only 3 bands are required. If other output options are selected then you may select individual or multiple channels from a drop down menu in the case of processing ATM data (with 12 channels possible). However, the number of channels used by the CASI instrument can vary depending on configuration and intended target scene. Therefore the user is required to enter either a range of channels to process (i.e. 5-25), or a comma delimited list (i.e. 4, 7, 12, 57....n channels). Note that if JPEG is selected which requires only 3 channels then the same 3 channel dialogue appears whether the instrument is ATM or CASI. The TIFF output option is also restricted to 3 channels and uses the same dialogue entry method. The user may also select to just extract the HDF header information using just the AZEXHDF utility, in which case no channel selection is required and the user is just presented with the "Proceed" button at this stage. This option is especially useful for those users wishing to process CASI data and are unsure of the number of channels present for a particular scene. Therefore it is advised to use this option before selecting the channel entry method outlined above to prevent errors during the operation of the AZGCORR utility.

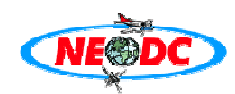

If any errors have been detected with your order an error message should display what you need to change in order to successfully place an order. This submits the order information and a following page is shown asking the user to confirm the order. This subsequent page will be shown if the order has been submitted successfully.

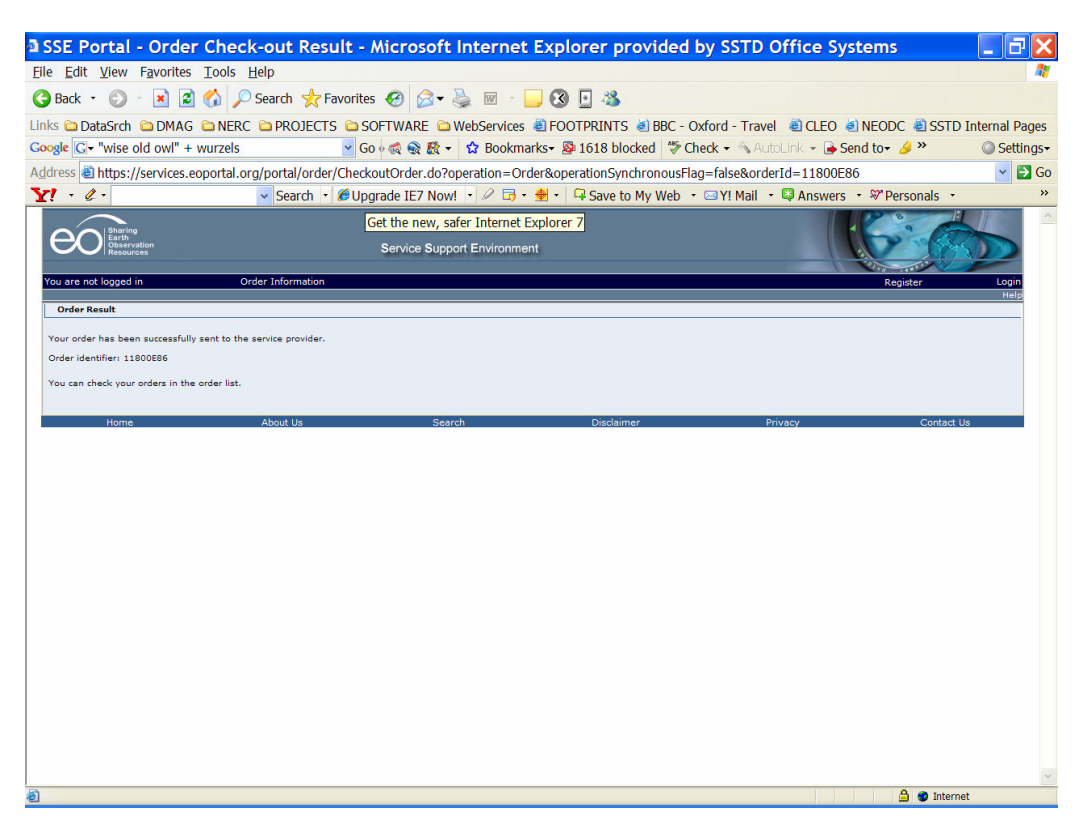

If the order has been successful then the order information will have been passed to the processing machines at the NEODC. These will take the order parameters and create the relevant AZGCORR and AZEXHDF command lines and submit them to the local version of the software. Note the "order identifier" number. You can track the progress of your order as well as access the completed datafiles by clicking on "order list" in the horizontal title bar of the above page. This will track all your orders on a page similar to the following:

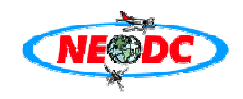

| e <u>E</u> dit <u>V</u> iew                                                                                                    | Free Here Trade Male                                                                                                    | · · · · · · · · · · · · · · · · · · ·                                                                                                    |                                                                            |                                                                                                    |                                                                                                    |                                                                                                    |
|----------------------------------------------------------------------------------------------------|----------------------------------------------------------------------------------------------------|----------------------------------------------------------------------------------------------------|----------------------------------------------------------------------------|----------------------------------------------------------------------------------------------------|----------------------------------------------------------------------------------------------------|----------------------------------------------------------------------------------------------------|
| and the second second sec                                                                                                    | Favorites Loois Help                                                                                                    |                                                                                                    |                                                                            |                                                                                                    |                                                                                                    |                                                                                                    |
|                                                                                                    |                                                                                                    |                                                                                                    | 0.0                                                                        |                                                                                                    |                                                                                                    |                                                                                                    |
| Back 🔹 🕑                                                                                                    | • 💌 🖻 🎧 🔑 Search 🏋                                                                                                    | Favorites 🛃 🖾 🗸 🏐 🔛 🔹 🛄                                                                                                    | -25                                                                        |                                                                                                    |                                                                                                    |                                                                                                    |
| ks 🗀 DataSrch                                                                                                    | DMAG DNERC DPROJECT                                                                                                    | IS 🗀 SOFTWARE 🗀 WebServices 🍓 FOOTP                                                                                                    |                                                                            | - Oxford - Travel                                                                                                    |                                                                                                    | FODC 🍓 SSTD Interna                                                                                                    |
| - L Ducubi cir                                                                                                    |                                                                                                    |                                                                                                    |                                                                            |                                                                                                    |                                                                                                    |                                                                                                    |
| ogie G- unix so                                                                                                    | ript + ir + and                                                                                                    |                                                                                                    | га ріоскед 🔌                                                               | Check 👻 🔨 Autol                                                                                                    | Link 👻 🍺 Sena t                                                                                                    | to• 🌽 🖤 🔍 Si                                                                                                    |
| dress 🙆 http://                                                                                                    | services.eoportal.org/portal/order                                                                                                    | /UserListOrder.do                                                                                                    |                                                                            |                                                                                                    |                                                                                                    | ~                                                                                                    |
| 1 - 4 -                                                                                                    | Search                                                                                                    | 🧭 Upgrade IE7 Now! 🔹 🖉 🖬 🔹 🏘 📲 🖙                                                                                                    | ave to My Web                                                              | • • ⊠ Y! Mail • 0                                                                                                    | 🛛 Answers 🔹 🖇                                                                                                    |                                                                                                    |
|                                                                                                    |                                                                                                    |                                                                                                    |                                                                            |                                                                                                    |                                                                                                    |                                                                                                    |
| eo Sharing<br>Earth<br>Observ<br>Resour                                                                                                    | stion<br>Ses                                                                                                    | Service Support Environment                                                                                                    |                                                                            |                                                                                                    |                                                                                                    | 2 m                                                                                                    |
| lser: stevedonegar                                                                                                    | 2                                                                                                    | Order List                                                                                                    |                                                                            | My Profile                                                                                                    |                                                                                                    | Log                                                                                                    |
| ome > Order List                                                                                                    |                                                                                                    |                                                                                                    |                                                                            |                                                                                                    |                                                                                                    | н                                                                                                    |
| You have the follow<br>You can also filter t                                                                                                    | ing orders in your account.<br>he list by specifying a status and delete o                                                                                                    | rders that have not yet been checked out.                                                                                                    |                                                                            |                                                                                                    |                                                                                                    |                                                                                                    |
| You have the follow<br>You can also filter t                                                                                                    | ing orders in your account.<br>he list by specifying a status and delete o                                                                                                    | rders that have not yet been checked out.                                                                                                    |                                                                            |                                                                                                    | View By Status:                                                                                                    | All                                                                                                    |
| You have the follow<br>You can also filter t<br>194 Orders found,                                                                                                    | ing orders in your account.<br>he list by specifying a status and delete o<br>displaying 1-20. Page: [First/Prev] 1, 4                                                                                                    | rders that have not yet been checked out.<br>2, 3, 4, 5, 6, 7, 8 [Next/Last]                                                                                                    |                                                                            |                                                                                                    | View By Status:                                                                                                    | All                                                                                                    |
| You have the follow<br>You can also filter t<br>94 Orders found,<br><b>Order ID</b>                                                                                                    | ing orders in your account.<br>he list by specifying a status and delete o<br>displaying 1-20. Page: [First/Prev] 1, ;<br>Service                                                                                                    | rders that have not yet been checked out.<br>2. 3. 4. 5. 6. 7. 8 [Hext/Last]<br>Organisation                                                                                                    | Price                                                                      | Last update                                                                                                    | View By Status:                                                                                                    | All                                                                                                    |
| You have the follow<br>You can also filter t<br>94 Orders found,<br><b>Order ID</b><br>11801486                                                                                                    | ing orders in your account.<br>In its by specifying a status and delete or<br>displaying 1-20. Page: [First/Prev] 1, :<br>Service<br>ARSF A2 software utilities                                                                                                    | rders that have not yet been checked out.                                                                                                    | Price<br>0.0                                                               | Last update<br>2006-12-15 12:57                                                                                                    | View By Status:                                                                                                    | All Status Completed                                                                                                    |
| You have the follow<br>You can also filter t<br>94 Orders found,<br>Order ID<br>11801486<br>11800886                                                                                                    | ing orders in your account.<br>In its by specifying a status and delate o<br>displaying 1-20. Page: [First/Prev] 1, :<br>Service<br>ARSF AZ software utilities<br>ARSF AZ software utilities                                                                                                    | rders that have not yet been checked out.<br>2, 3, 4, 5, 6, 7, 8 [Next/Last]<br>Organisation<br>NERC Earth Observation Data Centre (NEODC)<br>NERC Earth Observation Data Centre (NEODC)                                                                                                    | 0.0<br>0.0                                                                 | Last update<br>2006-12-15 12:57<br>2006-12-15 11:17                                                                                                    | View By Status:                                                                                                    | All Status Completed Completed                                                                                                    |
| You have the follow<br>You can also filter t<br>94 Orders found,<br>Order ID<br>11801486<br>11800786                                                                                                    | Ing orders in your account.<br>In is by specifying a status and delete of<br>displaying 1-20. Page: [First/Prev] 1, :<br>Service<br>ARSF A2 software utilities<br>ARSF A2 software utilities                                                                                                    | ders that have not yet been checked out.<br>2, 3, 4, 5, 6, 7, 8 [Next/Last]<br>Organisation<br>NERC Earth Observation Data Centre (NEODC)<br>NERC Earth Observation Data Centre (NEODC)<br>NERC Earth Observation Data Centre (NEODC)                                                                                                    | Price<br>0.0<br>0.0<br>0.0                                                 | Last update<br>2006-12-15 12:57<br>2006-12-15 11:17<br>2006-12-15 11:09                                                                                                    | View By Status:<br>Operation<br>Order<br>Order<br>Order                                                                                                    | All Status Completed Completed Completed                                                                                                    |
| You have the follow<br>You can also filter t<br>94 Orders found,<br>Drder ID<br>1801486<br>1800886<br>1880786<br>1807586                                                                                                    | ing orders in your account.<br>He list by specifying a status and delete of<br>displaying 1-20. Page: [First/Prev] 1, :<br>Service<br>ARSF AZ software utilities<br>ARSF AZ software utilities<br>ARSF AZ software utilities<br>HEODC ARSF AZ software utilities                                                                                                    | rders that have not yet been checked out.<br>2, 3, 4, 5, 6, 7, 8 [Next/Last]<br>Organisation<br>NERC Earth Observation Data Centre (NEODC)<br>NERC Earth Observation Data Centre (NEODC)<br>NERC Earth Observation Data Centre (NEODC)<br>NERC Earth Observation Data Centre (NEODC)                                                                                                    | Price<br>0.0<br>0.0<br>0.0<br>0.0<br>0.0                                   | Last update<br>2006-12-15 12:37<br>2006-12-15 11:17<br>2006-12-15 11:09<br>2006-12-15 10:45                                                                                                    | View By Status:<br>Operation<br>Order<br>Order<br>Order<br>Order                                                                                                    | All Status Completed Completed Completed Walking Confirmation                                                                                                    |
| ou have the follow<br>ou can also filter t<br>24 Orders found,<br>Drder ID<br>1801486<br>1800886<br>1800786<br>1807786<br>1807586                                                                                                    | Ing orders in your account.<br>Ing is by specifying a status and delete of<br>displaying 1-20. Page: [First/Prev] 1, :<br>Service<br>ARSF AZ software utilities<br>ARSF AZ software utilities<br>NEODC ARSF AZ software Utilities<br>NEODC ARSF AZ software Utilities                                                                                                    | ders that have not yet been checked out.                                                                                                    | Price<br>0.0<br>0.0<br>0.0<br>0.0<br>0.0                                   | Last update<br>2006-12-15 12:57<br>2006-12-15 11:17<br>2006-12-15 11:0<br>2006-12-15 10:45<br>2006-12-15 10:45                                                                                                    | View By Status:<br>Order<br>Order<br>Order<br>Order<br>Order<br>Order                                                                                                    | All Status Completed Completed Completed Waiting Confirmation Waiting Confirmation                                                                                                    |
| You have the follow<br>You can also filter t<br>94 Orders found,<br>Drder ID<br>1801485<br>1800786<br>1800786<br>1807786<br>1807185                                                                                                    | ing orders in your account.<br>In the list by specifying a status and delete of<br>displaying 1-20. Page: [First/Prev] 1, :<br>Service<br>ARSF AZ software utilities<br>ARSF AZ software utilities<br>NEODC ARSF AZ software Utilities<br>NEODC ARSF AZ software Utilities<br>NEODC ARSF AZ software Utilities                                                                                                    | ders that have not yet been checked out.  2. 3, 4, 5, 6, 7, 8 [Next/Last]  Organisation  NERC Earth Observation Data Centre (NEODC)  NERC Earth Observation Data Centre (NEODC)  NERC Earth Observation Data Centre (NEODC)  NERC Earth Observation Data Centre (NEODC)  NERC Earth Observation Data Centre (NEODC)  NERC Earth Observation Data Centre (NEODC)  NERC Earth Observation Data Centre (NEODC)                                                                                                    | Price<br>0.0<br>0.0<br>0.0<br>0.0<br>0.0<br>0.0                            | Last update<br>2006-12-15 12:57<br>2006-12-15 11:17<br>2006-12-15 11:09<br>2006-12-15 10:48<br>2006-12-15 10:38<br>2006-12-15 10:05                                                                                                    | View By Status:<br>Order<br>Order<br>Order<br>Order<br>Order<br>Order<br>Order                                                                                                    | All Completed Completed Completed Completed Vaiting Confirmation Waiting Confirmation Pending                                                                                                    |
| Yeu have the follow<br>Yeu can also filter t<br>94 Orders found,<br><b>Drder ID</b><br>1801486<br>1800786<br>1807786<br>1807786<br>1807865<br>1807886                                                                                                    | Ing orders in your account.<br>In its by specifying a status and delete of<br>displaying 1-20. Page: [First/Prev] 1, :<br>Service<br>ARSF AZ software utilities<br>ARSF AZ software utilities<br>NEODC ARSF AZ software Utilities<br>NEODC ARSF AZ software Utilities<br>NEODC ARSF AZ software Utilities<br>NEODC ARSF AZ software Utilities<br>NEODC ARSF AZ software Utilities<br>NEODC ARSF AZ software Utilities                                                                                                    | ders that have not yet been checked out.                                                                                                    | Price 0.0 0.0 0.0 0.0 0.0 0.0 0.0 0.0 0.0 0.                               | Last update<br>2006-12-15 12:57<br>2006-12-15 11:17<br>2006-12-15 11:17<br>2006-12-15 10:45<br>2006-12-15 10:45<br>2006-12-15 10:05<br>2006-12-15 10:05                                                                                                    | View By Status:<br>Order<br>Order<br>Order<br>Order<br>Order<br>Order<br>Order<br>Order<br>Order                                                                                                    | All Status Completed Completed Completed Waiting Confirmation Pending Pending Pending                                                                                                    |
| You have the follow<br>ou can also filter t<br>94 Orders found,<br>Drder ID<br>1801486<br>1800786<br>1807786<br>1807786<br>1807886<br>1807886<br>1807886<br>1807886                                                                                                    | ing orders in your account.<br>In the list by specifying a status and delete or<br>displaying 1-20. Page: [First/Prev] 1, :<br>Service<br>ARSF AZ software utilities<br>ARSF AZ software utilities<br>NEODC ARSF AZ software Utilities<br>NEODC ARSF AZ software Utilities<br>NEODC ARSF AZ software Utilities<br>NEODC ARSF AZ software Utilities<br>NEODC ARSF AZ software Utilities<br>NEODC ARSF AZ software Utilities                                                                                                    | ders that have not yet been checked out.  2. 3. 4. 5. 6. 7. 8 [Next/Last]  Organisation  NERC Earth Observation Data Centre (NEODC)  NERC Earth Observation Data Centre (NEODC) | Price<br>0.0<br>0.0<br>0.0<br>0.0<br>0.0<br>0.0<br>0.0<br>0.0<br>0.0<br>0. | Last update<br>2006-12-15 12:57<br>2006-12-15 11:17<br>2006-12-15 11:09<br>2006-12-15 10:38<br>2006-12-15 10:38<br>2006-12-15 10:38<br>2006-12-15 09:38<br>2006-12-15 09:38<br>2006-12-16 10:39                                                                                                    | View By Status:<br>Operation<br>Order<br>Order<br>Order<br>Order<br>Order<br>Order<br>Order<br>Order                                                                                                    | All Status Completed Completed Completed Waiting Confirmation Waiting Confirmation Pending Pending Pending                                                                                                    |
| You have the follow<br>or an also filter t<br>94 Orders found,<br>000000000000000000000000000000000000                                                                                                    | Ing orders in your account.<br>Ing is a status and delete of<br>displaying 1-20. Page: [First/Prev] 1. :<br>Service<br>ARSF AZ software utilities<br>ARSF AZ software utilities<br>NEODC ARSF AZ software Utilities<br>NEODC ARSF AZ software Utilities<br>NEODC ARSF AZ Software Utilities<br>NEODC ARSF AZ Software Utilities<br>NEODC ARSF AZ Software Utilities<br>NEODC ARSF AZ Software Utilities<br>NEODC ARSF AZ SOftware Utilities<br>NEODC ARSF AZ SOftware Utilities<br>NEODC ARS | ders that have not yet been checked out.                                                                                                    | Price<br>0.0<br>0.0<br>0.0<br>0.0<br>0.0<br>0.0<br>0.0<br>0.0<br>0.0<br>0. | Last update<br>2006-12-15 12:57<br>2006-12-15 11:17<br>2006-12-15 11:17<br>2006-12-15 10:45<br>2006-12-15 10:45<br>2006-12-15 10:05<br>2006-12-15 10:05<br>2006-12-15 09:28<br>2006-12-16 10:05<br>2006-12-16 10:05                                                                                                    | View By Status:<br>Operation<br>Order<br>Order                                                                                                    | All Status Completed Completed Completed Completed Pending Pending Pending Compreted Completed Completed C |
| You have the follow<br>ou can also filter t<br>94 Orders found,<br>Order ID<br>1801486<br>1800886<br>1800786<br>180786<br>180786<br>180786<br>180786<br>180786<br>180786<br>180886<br>180886<br>180886<br>180886<br>180886<br>180886<br>180886                                                                                                    | Ing orders in your account.<br>In Ist by specifying a status and delete or<br>displaying 1-20. Page: [First/Prev] 1, :<br>Service<br>ARSF AZ software utilities<br>ARSF AZ software utilities<br>NEODC ARSF AZ software Utilities<br>NEODC ARSF AZ software Utilities<br>NEODC ARSF AZ software Utilities<br>NEODC ARSF AZ software Utilities<br>NEODC ARSF AZ software Utilities<br>NEODC ARSF AZ software Utilities<br>NEODC ARSF AZ software Utilities<br>NEODC LANDSAT                                                                                                    | ders that have not yet been checked out.                                                                                                    | Price<br>0.0<br>0.0<br>0.0<br>0.0<br>0.0<br>0.0<br>0.0<br>0.0<br>0.0<br>0. | Last update<br>2006-12-15 12:157<br>2006-12-15 11:17<br>2006-12-15 11:09<br>2006-12-15 10:18<br>2006-12-15 10:18<br>2006-12-15 10:18<br>2006-12-13 09:28<br>2006-12-14 16:13<br>2006-02-16 12:09                                                                                                    | View By Status:<br>Order<br>Order                                                                                                    | All Status Completed Completed Completed Wailing Confirmation Paroling Panding Completed Completed Completed Completed Completed Completed                                                                                                    |
| Yes have the follow<br>yes an also filter t<br>94 Orders found,<br>Order 10<br>1801486<br>1800786<br>1807866<br>1807866<br>1807866<br>1807886<br>1807886<br>1807886<br>1807886<br>1807886<br>1808886<br>1800886<br>1800882<br>0800183<br>D800302<br>C807486<br>C807282                                                                                                    | Ing orders in your account.<br>The list by specifying a status and delete of<br>displaying 1-20. Page: [First/Prev] 1, ;<br>Service<br>ARSF AZ software utilities<br>ARSF AZ software utilities<br>ARSF AZ software utilities<br>NEODC ARSF AZ software Utilities<br>NEODC ARSF AZ software Utilities    | Arders that have not yet been checked out.                                                                                                    | Price<br>0.0<br>0.0<br>0.0<br>0.0<br>0.0<br>0.0<br>0.0<br>0.0<br>0.0<br>0. | Last update<br>2006-12-13 12:37<br>2006-12-13 11:17<br>2006-12-15 11:17<br>2006-12-15 10:45<br>2006-12-15 10:45<br>2006-12-15 10:45<br>2006-12-15 10:45<br>2006-12-15 10:45<br>2006-12-15 10:45<br>2006-08-18 12:09<br>2006-08-18 12:09<br>2006-07-20 11:02                                                                                                    | View By Status:<br>Order<br>Order                                                                                                    | All Status Completed Completed Completed Waiting Confirmation Pending Pending Pending Completed Completed  |
| Year and the second second sec                                                                                                    | Ing orders in your account.<br>Ing lart by specifying a status and delete or<br>displaying 1-20. Page: [First/Prev] 1, :<br>Service<br>ARSF A2 software utilities<br>ARSF A2 software utilities<br>NEODC ARSF A2 software Utilities<br>NEODC ARSF A2 software Util   | ders that have not yet been checked out.                                                                                                    | Price<br>0.0<br>0.0<br>0.0<br>0.0<br>0.0<br>0.0<br>0.0<br>0.0<br>0.0<br>0. | Last update<br>2006-12-15 12:157<br>2006-12-15 11:17<br>2006-12-15 10:19<br>2006-12-15 10:18<br>2006-12-15 10:18<br>2006-12-15 10:18<br>2006-12-15 00:28<br>2006-12-14 16:13<br>2006-02-12 10:29<br>2006-00-16 16:106<br>2006-07-12 13:11<br>2006-07-12 13:13                                                                                                    | View By Status:<br>Order<br>Order                                                                                                    | All Status Completed Completed Completed Waiting Confirmation Pending Pending Completed Completed Completed Completed Pengaring Pending Pendin |
| Yes have the follow<br>ou can also filter t<br>94 Orders found,<br>97 Order 10<br>1801486<br>1800786<br>1807786<br>1807786<br>1807886<br>18067886<br>18067886<br>1800788<br>080382<br>080382<br>080382                                                                                                    | Ing orders in your account.<br>The list by specifying a status and delete o<br>displaying 1-20. Page: [First/Prev] 1, ;<br>Service<br>ARSF AZ software utilities<br>ARSF AZ software utilities<br>REODC ARSF AZ software utilities<br>REODC ARSF AZ software utilities<br>REODC ARSF AZ software utilities<br>REODC ARSF AZ software utilities<br>REODC ARSF AZ software utilities<br>REODC ARSF AZ software utilities<br>REODC ARSF AZ software utilities<br>REODC ARSF AZ software utilities<br>REODC ARSF AZ software utilities<br>REODC LANDAT<br>REODC LANDAT<br>REODC LANDAT                                                                                                    | Arders that have not yet been checked out.                                                                                                    | Price<br>0.0<br>0.0<br>0.0<br>0.0<br>0.0<br>0.0<br>0.0<br>0.0<br>0.0<br>0. | Last update<br>2006-12-13 12:37<br>2006-12-13 11:77<br>2006-12-13 11:17<br>2006-12-13 10:45<br>2006-12-13 10:45<br>2006-12-13 10:45<br>2006-12-13 10:03<br>2006-12-13 10:03<br>2006-12-14 16:13<br>2006-08-18 12:09<br>2006-08-18 12:09<br>2006-07-20 11:02<br>2006-07-20 11:02<br>2006-07-20 11:02                                                                                                    | View By Status:<br>Order<br>Order                                                                                                    | All Completed Completed Completed Completed Completed Pending Pending Pending Completed Completed Completed Completed Preparing Preparing Preparin |
| Year and the second second sec                                                                                                    | Ing orders in your account.<br>Ing in the list by specifying a status and delete o<br>displaying 1-20. Page: (First/Prev) 1, ;<br>Service<br>ARSF A2 software utilities<br>ARSF A2 software utilities<br>NEODC ARSF A2 software Utilities<br>NEODC ARSF A2 software Utilities<br>NEODC ARSF A2 software Utilities<br>NEODC ARSF A2 software Utilities<br>NEODC ARSF A2 software Utilities<br>NEODC ARSF A2 software Utilities<br>NEODC ARSF A2 software Utilities<br>NEODC ARSF A2 software Utilities<br>NEODC ARSF A2 software Utilities<br>NEODC ARSF A2 software Utilities<br>NEODC ARSF A2 software Utilities<br>NEODC ARSF A2 software Utilities<br>NEODC ARSF A2 software Utilities<br>NEODC ARSF A2 software Utilities<br>NEODC LANDSAT<br>NEODC LANDSAT                                                                                                    | ders that have not yet been checked out.                                                                                                    | Price<br>0.0<br>0.0<br>0.0<br>0.0<br>0.0<br>0.0<br>0.0<br>0.0<br>0.0<br>0. | Last update<br>2006-12-15 12:97<br>2006-12-15 11:07<br>2006-12-15 11:09<br>2006-12-15 10:08<br>2006-12-15 10:08<br>2006-12-15 10:08<br>2006-12-15 10:08<br>2006-12-16 10:08<br>2006-08-16 12:09<br>2006-09-10 11:02<br>2006-09-71 13:11<br>2006-06-72 15:13<br>2006-06-22 15:13<br>2006-06-22 15:132<br>2006-06-22 15:132<br>2006-06-06-06-06-06<br>2006-06-06-06-06<br>2006-06-06-06-06<br>2006-06-06<br>2006-06-06<br>2006-06-06<br>2006-06-06<br>2006-07<br>2006-07<br>2006-06-06<br>2006-06-06<br>2006-06-07<br>2006-06-07<br>2006-06-06<br>2006-06-06<br>2006-06-06<br>2006-06-06<br>2006-06-06<br>2006-06-06<br>2006-06-06<br>2006-06-06<br>2006-06<br>2006-06 | View By Status:<br>Order<br>Order                                                                                                    | All  Status  Completed Completed Completed Waiting Confirmation Waiting Confirmation Pending Pending Completed Completed Completed Completed Preparing Preparing Prepa |
| ou have the follow<br>ou can also filter t<br>24 Orders found,<br>forder 10<br>180:466<br>180:766<br>180:776<br>180:776<br>180:776<br>180                                                                                                    | displaying 1-20. Page: [First/Prev] 1, 2<br>displaying 1-20. Page: [First/Prev] 1, 2<br>Service<br>ARSF AZ software utilities<br>ARSF AZ software utilities<br>HEODC ARSF AZ software utilities<br>HEODC ARSF AZ software utilities<br>HEODC ARSF AZ software utilities<br>HEODC ARSF AZ software utilities<br>HEODC ARSF AZ software utilities<br>HEODC ARSF AZ software utilities<br>HEODC ARSF AZ software utilities<br>HEODC ARSF AZ software utilities<br>HEODC ARSF AZ software utilities<br>HEODC ARSF AZ software utilities<br>HEODC LANDAT<br>HEODC LANDAT<br>HEODC LANDAT<br>HEODC LANDAT<br>HEODC LANDAT<br>HEODC LANDAT                                                                                                    | Arders that have not yet been checked out.                                                                                                    | Price<br>0.0<br>0.0<br>0.0<br>0.0<br>0.0<br>0.0<br>0.0<br>0.0<br>0.0<br>0. | Last update<br>2006-12-15 12:57<br>2006-12-15 11:17<br>2006-12-15 11:17<br>2006-12-15 10:43<br>2006-12-15 10:43<br>2006-12-15 10:43<br>2006-12-15 10:43<br>2006-12-15 10:43<br>2006-12-14 16:13<br>2006-08-18 12:09<br>2006-09-14 16:13<br>2006-09-12 13:11<br>2006-06-22 13:13<br>2006-06-22 13:47<br>2006-06-22 13:47                                                                                                    | View By Status:<br>Order<br>Order                                                                                                    | All Completed Completed Completed Completed Completed Pending Pending Completed Completed Completed Completed Preparing Preparing Prepar |
| ou have the follow           ou can also filter t           ou can also filter t           Ded Orders found,           Drder ID           1801486           1800786           180786           180786           180786           1807886           1807886           1807886           1807886           1800886           1800886           1800886           1800886           1800886           1800886           1800886           1800886           1800882           180282           180282           180282           180282           180282           180282           180282           180282           1802780                                                                                                    | Ing orders in your account.<br>Ing orders in your account.<br>It is by specifying a status and delete o<br>displaying 1-20. Page: [First/Prev] 1, ;<br>Service<br>ARSF A2 software utilities<br>ARSF A2 software utilities<br>NEODC ARSF A2 software Utilities<br>NEODC ARSF A2 software Utilities<br>NE | ders that have not yet been checked out.                                                                                                    | Price<br>0.0<br>0.0<br>0.0<br>0.0<br>0.0<br>0.0<br>0.0<br>0.               | Last update<br>2006-12-15 12:57<br>2006-12-15 11:77<br>2006-12-15 11:07<br>2006-12-15 10:18<br>2006-12-15 10:18<br>2006-12-15 10:18<br>2006-12-15 10:18<br>2006-12-16 10:18<br>2006-02-10 11:02<br>2006-00-11 10:18<br>2006-02-21 15:13<br>2006-06-22 15:13<br>2006-06-22 15:13<br>2006-06-10<br>2006-06-20 15:13<br>2006-06-10<br>2006-06-10<br>2006-06-20 15:13<br>2006-06-10<br>2006-06-10<br>2006-                                                                                                    | View By Status:<br>Order<br>Order                   | All Status Completed Completed Completed Completed Completed Completed Completed Completed Completed Completed Completed Completed Preparing Preparing Preparing Preparing Waiting Confirmation Completed                                                                                                    |
| You have the follow<br>four can also filter t<br>also filter to<br>solve the second second<br>second second second<br>second second second<br>second second second<br>second second second<br>second second second<br>second second second<br>second second second<br>second second second<br>second second<br>second second<br>second second<br>second second<br>second second<br>second second<br>second second<br>second second<br>second second<br>second second<br>second second<br>second second<br>second second<br>second<br>second second<br>second<br>seco                                                                                                    | displaying 1-20. Page: [First/Prev] 1, :<br>Ballist by specifying a status and delete o<br>displaying 1-20. Page: [First/Prev] 1, :<br>Service<br>ARSF AZ software utilities<br>ARSF AZ software utilities<br>NEODC ARSF AZ software utilities<br>NEODC ARSF AZ software utilities<br>NEODC ARSF AZ software utilities<br>NEODC ARSF AZ software utilities<br>NEODC ARSF AZ software utilities<br>NEODC ARSF AZ software utilities<br>NEODC ARSF AZ software utilities<br>NEODC ARSF AZ software utilities<br>NEODC ARSF AZ software utilities<br>NEODC LANDSAT<br>NEODC LANDSAT<br>NEODC LANDSAT<br>NEODC LANDSAT<br>NEODC LANDSAT<br>NEODC LANDSAT                                                                                                    | Arris that have not yet been checked out.                                                                                                    | Price 0.0 0.0 0.0 0.0 0.0 0.0 0.0 0.0 0.0 0.                               | Last update<br>2006-12-15 12:57<br>2006-12-15 11:17<br>2006-12-15 11:17<br>2006-12-15 10:45<br>2006-12-15 10:45<br>2006-12-15 10:45<br>2006-12-15 10:05<br>2006-12-15 10:05<br>2006-02-14 16:13<br>2006-00-18 12:09<br>2006-00-12 13:11<br>2006-00-22 13:12<br>2006-00-22 13:12<br>2006-00-22 13:12<br>2006-00-62 21 5:12                                                                                                    | View By Status:<br>Order<br>Order                                                       | All Completed Completed Completed Completed Completed Completed Completed Completed Completed Completed Completed Completed Preparing Preparing Pr |
| You have the follow<br>You can also filter t<br>94 Orders found,<br>Drder ID<br>1801865<br>1800786<br>1807866<br>1807866<br>1807868<br>1807868<br>1807868<br>180888<br>1800868<br>1800886<br>180088<br>180088<br>10088<br>10088<br>1000 | Ing orders in your account.<br>Ing orders in your account.<br>Is but by specifying a status and delete o<br>displaying 1-20. Page: [First/Prev] 1, ;<br>Service<br>ARSF AZ software utilities<br>ARSF AZ software utilities<br>NEODC ARSF AZ software Utilities<br>NEODC ARSF AZ software Utilities<br>NEODC ARSF AZ Software Utilities<br>NEODC ARSF AZ Software Utilities<br>NEODC ARSF AZ Software Utilities<br>NEODC ARSF AZ Software Utilities<br>NEODC ARSF AZ Software Utilities<br>NEODC ARSF AZ Software Utilities<br>NEODC ARSF AZ Software Utilities<br>NEODC ARSF AZ Software Utilities<br>NEODC ARSF AZ Software Utilities<br>NEODC ARSF AZ Software Utilities<br>NEODC ARSF AZ Software Utilities<br>N | ders that have not yet been checked out.                                                                                                    | Price<br>0.0<br>0.0<br>0.0<br>0.0<br>0.0<br>0.0<br>0.0<br>0.0<br>0.0<br>0. | Last update<br>2006-12-15 12:57<br>2006-12-15 11:77<br>2006-12-15 10:45<br>2006-12-15 10:45<br>2006-12-15 10:45<br>2006-12-15 10:45<br>2006-12-15 10:45<br>2006-12-14 16:13<br>2006-08-16 16:106<br>2006-07-12 13:11<br>2006-06-12 15:13<br>2006-06-22 15:13<br>2006-06-22 15:13<br>2006-06-15 13:128                                                                                                    | View By Status:<br>Order<br>Order                   | All Status Completed Completed Completed Completed Completed Completed Completed Completed Completed Completed Completed Preparing Preparing Preparing Preparing Completed Completed Compl |
| You have the follow<br>You can also filter t<br>94 Orders found,<br>Drder 10<br>1800486<br>1800786<br>1800786<br>1807786<br>1807786<br>1807885<br>1807885<br>1807885<br>1808582<br>1809282<br>1803282<br>1803282<br>1803282<br>1803282<br>1803780                                                                                                    | Ing orders in your account.<br>Ing orders in your account.<br>It by specifying a status and delete o<br>Service<br>ARSF A2 software utilities<br>ARSF A2 software utilities<br>NEODC ARSF A2 software utilities<br>NEODC ARSF A2 | Arris that have not yet been checked out.                                                                                                    | Price 0.0 0.0 0.0 0.0 0.0 0.0 0.0 0.0 0.0 0.                               | Last update<br>2006-12-15 12:15<br>2006-12-15 11:17<br>2006-12-15 11:17<br>2006-12-15 10:45<br>2006-12-15 10:45<br>2006-12-15 10:05<br>2006-12-15 10:05<br>2006-12-15 10:05<br>2006-12-15 10:05<br>2006-02-11 10:12<br>2006-00-12 10:11<br>2006-00-22 15:12<br>2006-00-22 15:12<br>2006-00-22 15:12<br>2006-00-16 15:128<br>2006-00-16 15:128<br>2006-06-16 15:128                                                                                                    | View By Status:<br>Order<br>Order | All Completed Completed Completed Completed Completed Completed Completed Completed Completed Completed Completed Completed Preparing Preparing Preparing Preparing Completed Completed Co |

Once the status of your order (make sure you track the order with the correct identifier number) has changed from "pending" to "complete" then click on the relevant Order ID in the left-most column. The following page shows example output from the service.

| Ele Edit View Favorites Tools Help       Image: Search Favorites Tools Help         DataSrch DOMAG NERC PROJECTS SOFTWARE WebServices POOTPRINTS BBC-Oxford Travel @ CLEO @ NEODC @ SSTD Internal Pages Coxford Travel @ CLEO @ NEODC @ SSTD Internal Pages Coxford Travel @ CLEO @ SSTD Internal Pages Coxford Travel @ CLEO @ SSTD Internal Pages Coxford & SSTD Internal Pages Coxford & SSTD Internal Pages Coxford & SSTD Internal Pages Coxford & SSTD Internal Pages Coxford & SSTD Internal Pages Coxford & SSTD Internal Pages Coxford & SSTD Internal Pages Coxford & SSTD Internal Pages Coxford & SSTD Internal Pages Coxford & SSTD Int                                                                                                    | SSE Portal - Order Information - Microsoft Internet Explorer provided by SSTD Office Syst                            | :ems 📃 🗗 🗙                        |
|----------------------------------------------------------------------------------------------------|----------------------------------------------------------------------------------------------------|-----------------------------------|
| Back Image: Search Favorites Image: Favorites Image: Favorites Ima                                                                                                    | <u>File Edit View Favorites Tools H</u> elp                                                                          |                                   |
| Units © DataSch © DMAG © NERC © PROJECTS © SOFTWARE © WebServices @ FOOTPRINTS @ BBC - Oxford - Travel @ CLEO @ NEOOC @ SSTD Internal Pages<br>Coogle © © © © © © © © © © © © © © © © © © ©                                                                                                    | 😋 Back 🔹 🐑 🔹 😰 🏠 🔎 Search 👷 Favorites 🤪 😥 👟 📓 👻 🛄 🥸                                                                  |                                   |
| Cooke C C Cooke C C Cooke C C Cooke C C C Cooke C C C Cooke C C C C C C C C C C C C C C C C C C C                                                                                                    | Links 🗅 DataSrch 🖕 DMAG 🖕 NERC 🏠 PROJECTS 🖕 SOFTWARE 🖕 WebServices 💐 FOOTPRINTS 🜒 BBC - Oxford - Travel 💐 C          | LEO 🥑 NEODC 🔞 SSTD Internal Pages |
| Address @ http://services.eoportal.org/portal/order/OrderforwardUI.jsp?orderStatusSubStatus=11808489;Order;Completed C C C C C C C C C C C C C C C C C C C                                                                                                    | Coogle 🖸 🗸 Go h Ø 😒 👪 🔹 🛱 Bookmarks- 🕸 1618 blocked 👫 Check - 🌂 AutoLink -                                           | Send to• 🥒 🔘 Settings•            |
| Order Result Information         Order Result Information         Result Status:         OUCCESSFAL:         Avaitability peried       3 days         Image: Status       Preview image of processed file         Preview image of processed file       EE REE NUF         Sprigt NECOD 2007 /// Ullifier       EE REE NUF         Channel Combination Use file       4         4       3                                                                                                    | Address a http://services.eoportal.org/portal/order/OrderForwardUI.jsp?orderStatusSubStatus=1180B489;Order;Completed | 👻 🛃 Go                            |
| Result Status:       Successful.         Availability period       5 days         Preview image of processed file       Freeview image of processed file         Supprime NECOC 2007 A2 Usine.       Etc refere NECO         Channel Combinations Used       4       3                                                                                                    | Order Result Information                                                                                             |                                   |
|                                                                                                    | Urder Kesult                                                                                                    |                                   |
|                                                                                                    | Result Status: Status                                                                                                |                                   |
|                                                                                                    | Availability period <sup>2 days</sup>                                                                                |                                   |
| Preview image of processed file<br>comprign NECOC 2007 A2 Unine<br>Chanel Combinations User Tet RED REE BUE<br>4 3 2                                                                                                    |                                                                                                    |                                   |
| Preview image of processed file                                                                                                    |                                                                                                    |                                   |
| Preview image of processed file to the total total tot                                                             |                                                                                                    |                                   |
| Preview image of processed file<br>Torpyrgth NEODC 2007 AZ Ullililie<br>torpyrgth NEODC 2007 AZ Ullilie<br>torpyrgth NEODC 2007 AZ Ullilie<br>torp |                                                                                                    |                                   |
| Preview image of processed file<br>boyungth NEODC 2007 AZ Ulaline<br>topyingth NEODC 2007 AZ Ulaline<br>topying |                                                                                                    |                                   |
| Preview image of processed file<br>boyungth NEODC 2007 AZ Ulaline<br>topyingth NEODC 2007 AZ Ulaline<br>topying |                                                                                                    |                                   |
| Preview image of processed file<br>boyungth NEODC 2007 AZ Ulaline<br>topyingth NEODC 2007 AZ Ulaline<br>topying |                                                                                                    |                                   |
| Preview image of processed file<br>boyungth NEODC 2007 AZ Ulaline<br>topyingth NEODC 2007 AZ Ulaline<br>topying |                                                                                                    |                                   |
| Preview image of processed file<br>propring IN NEODIC 2007 AZ Ultilize<br>to pryright NEODIC 2007 AZ Ultilize<br>to pryright NEODIC 2007 AZ Ultilize         |                                                                                                    |                                   |
| Processed file       File         repright NEODC 2007 AZ Ulatilitie       File         Channel Combinations Usade       File         4       3                                                                                                    | Preview image of                                                                                                    |                                   |
| Image: Comparison of Comparison of Compar                                                                                            | processed file                                                                                                    |                                   |
| Image: Comparison of Comparison of Compar                                                                                            |                                                                                                    |                                   |
| Image: Channel Combinations Used;       KED       GREEN       BLUE         Image: Channel Combinations Used;       Image: Channel Combinations Used;       Image: Channel Combinations Used;       Image: Channel Combinations Used;                                                                                                    |                                                                                                    |                                   |
| Image: Channel Combinations Used;       RED       GREEN       BLUE         Image: Channel Combinations Used;       Image: Channel Combinations Used;       Image: Channel Combinations Used;       Image: Channel Combinations Used;                                                                                                    |                                                                                                    |                                   |
| Image: Channel Combinations Used;       ED       GREEN       BLUE         Image: Channel Combinations Used;       Image: Channel Combinations Used;       Image: Channel Combinations Used;       Image: Channel Combinations Used;         Image: Channel Combinations Used;       Image: Channel Combinations Used;       Image: Channel Combinations Used;       Image: Channel Combinations Used;       Image: Channel Combinations Used;         Image: Channel Combinations Used;       Image: Channel Combinations Used;       Image: Channel Combinations Used;       Image: Channel Combinations Used;         Image: Channel Combinations Used;       Image: Channel Combinations Used;       Image: Channel Combinations Used;       Image: Channel Combinations Used;         Image: Channel Combinations Used;       Image: Channel Combinations Used;       Image: Channel Combinations Used;       Image: Channel Combinations Used;         Image: Channel Combinations Used;       Image: Channel Combinations Used;       Image: Channel Combinations Used;       Image: Channel Combinations Used;         Image: Channel Combinations Used;       Image: Channel Combinations Used;       Image: Channel Combinations Used;       Image: Channel Combinations Used;         Image: Channel Combinations Used;       Image: Channel Combinations Used;       Image: Channel Combinations Used;       Image: Channel Combinations Used;         Image: Channel Combinations Used;       Image: Channel Combinations Used;       Image: Channel Combin                                                                                                    | Contraction of the second second second second second second second second second second second second second s      |                                   |
| Image: Channel Combinations Used:         RED         GREEN         BLUE           Image: Channel Combinations Used:         4         3         2                                                                                                    |                                                                                                    |                                   |
| RED         GREEN         BLUE           Channel Combinations Used:         4         3         2                                                                                                    |                                                                                                    |                                   |
| RED GREEN BLUE           Channel Combinations Used:         4         3         2                                                                                                    | covrictly NEODC 2007 A7 Utilitie                                                                                     |                                   |
| Channel Combinations Used: 4 3 2                                                                                                    | RED GREEN BLUE                                                                                                    |                                   |
| Done a line met                                                                                                    | Channel Combinations Used: 4 3 2                                                                                     | ~                                 |
|                                                                                                    | Done                                                                                                    | Internet                          |

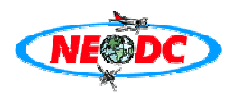

A 50% scaled preview image of the JPEG is returned, with the actual full size image available for immediate download from the first "Link to processed file". Other such links are returned so the user can download the processing log (used to capture the output of the AZ software processing), a GML mapfile depicting the scene footprint (the user can paste this URL into software such as CADCORP SIS view<sup>1</sup>) using a Map coverage service. Also available for download is a non-conformant XML metadata file with a summary of the important metadata and software commands used by the service so the user can replicate if required on their own systems. This information is also presented on this page for easy viewing and is extracted from the HDF header metadata fields in the original datafile using the AZEXHDF application.

These download files can also be accessed using a standard FTP using the randomly generated username and password from <u>ftp.neodc.rl.ac.uk</u>. All products will be available for 5 days after the order operation and will be removed after this period to ensure file space is clear on the NEODC file servers.

<sup>&</sup>lt;sup>1</sup> You can download this software freely from http://www.cadcorp.com/

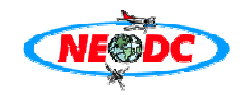

| a SSE Portal -      | Order Inform                            | nation - Microsoft Internet                       | Explorer provided by                      | SSTD Office Systems                    |                  |
|---------------------|-----------------------------------------|---------------------------------------------------|-------------------------------------------|----------------------------------------|------------------|
| File Edit View E    | avorites Tools H                        | eln                                               |                                           | SSTB Office Systems                    |                  |
| G Back • 🕥 •        | 💌 🗟 🏠 🔎 s                               | Search 🤺 Favorites 🚱 🎯 🗸 🎍                        | 🗹 - 🗾 🔇 🗄 🦓                               |                                        |                  |
| Links 🗀 DataSrch 🕻  | DMAG DMAC                               | PROJECTS C SOFTWARE Web                           | Services 🝓 FOOTPRINTS 🥑 BBC               | - Oxford - Travel 🛛 CLEO 🗐 NEODC 🛎 SST | D Internal Pages |
| Google G-           |                                         | 🚽 Go 🕫 🥌 🛃 👻 🏠                                    | Bookmarks- 👰 1618 blocked 🛛               | 🎙 Check 🝷 🔦 AutoLink 🝷 🔒 Send to🝷 🥒    |                  |
| Address 🗟 http://se | rvices.eoportal.org/                    | portal/order/OrderForwardUI.jsp?order             | rStatusSubStatus=1180B489;Orde            | er;Completed                           | 👻 🔁 Go           |
|                     | Output product<br>size (kb):            | 87                                                |                                           |                                        | ~                |
|                     | File format:                            | JPEG                                              |                                           |                                        |                  |
|                     | Link to processed<br>file:              | ftp://1180B489:Db9HCYOi@mass.neodc.rl.ac.uk/      | /AZprocessingLog_and_HeaderInfo.txt       |                                        |                  |
|                     | Output product                          | 10                                                |                                           |                                        |                  |
|                     | File format:                            | Text (Log of AZGCORR and AZEXHDF processor o      | output and ancillary information)         |                                        |                  |
| Result              | Link to processed                       | ftp://1180B489:Db9HCYOi@mass.neodc.rl.ac.uk/      | /a09603.gml                               |                                        |                  |
|                     | Output product                          | 0                                                 |                                           |                                        |                  |
|                     | File format:                            | GML (scene footprint and metadata)                |                                           |                                        |                  |
|                     | Link to processed                       | ftp://1180B489:Db9HCYOi@mass.neodc.rl.ac.uk/      | /sceneDetails.xml                         |                                        |                  |
|                     | Output product                          | 1                                                 |                                           |                                        |                  |
|                     | File format:                            | XML (basic non-conformant metadata document       | recording scene information shown on this | page)                                  |                  |
|                     |                                         | FTP site at: mass.neodc.rl.ac.uk                  |                                           |                                        | =                |
|                     | Alternative<br>manual FTP               | Username: 1180B489                                |                                           |                                        |                  |
|                     | manadiri m                              | Password: Db9HCYOi                                |                                           |                                        |                  |
|                     | AZGCORR<br>command line<br>used:        | azgcorr -1 a096031b.hdf -3 a096033a.hdf -p 10     | 10 -6 4 3 2 -1                            |                                        |                  |
|                     | AZGCORR version<br>used:                | azgcorr ver: 4.6.11-lin Dec 19 2006 (C) Azimu     | th Systems UK 1996, 2006                  |                                        |                  |
|                     | AZEXHDF<br>command line<br>used:        | azexhdf a096033a.hdf -T a096033a.tif              |                                           |                                        |                  |
|                     | AZEXHDF version<br>used:                | azexhdf ver: 3.1.1 Nov 29 2006 (C) Azimuth S      | Systems UK 1996, 2006                     |                                        |                  |
|                     | GDAL_TRANSLATE<br>command line<br>used: | gdal_translate -ot byte a096033a.tif -of JPEG a09 | 96033a.jpg                                |                                        |                  |
|                     |                                         | Instrument used to acquire this scene:            | AZ16                                      |                                        |                  |
|                     |                                         | Date of ARSF flight:                              | 06/04/2004                                |                                        |                  |
|                     |                                         | ARSF flight number:                               | 05/008                                    |                                        |                  |
| A Dana              |                                         | ARSF project number:                              | 03/015                                    |                                        | <b>▼</b>         |
| C DOILG             |                                         |                                                   |                                           | Inte                                   | met              |

Note that when selecting the JPEG output option that the service **GDAL** uses (http://gdal.maptools.org/gdal\_translate.html) and ImageMagick software (http://www.imagemagick.org/script/index.php) to convert a 16 bit TIFF image into an 8 bit JPEG. In order to successfully complete the conversion this software needs to scale the 16 bit image information into 8 bit 0-255 image values and therefore image depth and clarity is lost. This software also performs a basic Histogram Stretch to accentuate the appearance of the imagery, and hence, some of the colours may be overstated depending on which combination of input channels used. The above example uses an RGB combination of ATM channels 4 3 2 which is a close approximation of truecolour. The above process may be repeated many times with various combinations of channels.

The JPEG option is most useful for quickly identifying scenes with particular items of interest to the user, who may then further use the service to download high resolution image data for use in their own image processing applications. We also recommend for validation reasons that wherever possible the user should download the AZ software suite for LINUX from the NEODC website and use the AZ commands reported by the service to ensure consistent operation. This web service should therefore provide a useful AZ software training suite. We also recommend the download of the AZ software for advanced usage according to the AZ users handbook (http://www.neodc.rl.ac.uk/cgi-infrastructure/data\_browser/neodc/arsf/Software/azgcorr\_v5.pdf).

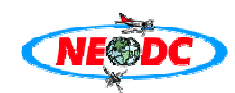

## 1.6 Processing a CASI scene into a Level3a GeoTiff using UTM projection

This example will show the user how to process a CASI scene into a multiple channel GeoTiff using a Transverse Mercator Projection in the Airy Spheroid. This processing is more involved than the previous example and because the CASI instrument has a varying number of spectral channels deployed depending on target and required swath, an extra processing step is required to ascertain how many channels are available before full processing commences.

| SSE Portal - Order Preparation - Microsoft Inter                                                                                                    | net Explorer provided by SSTD Office Systems                                                                   |                |
|----------------------------------------------------------------------------------------------------|----------------------------------------------------------------------------------------------------|----------------|
| File Edit View Eavorites Tools Help                                                                                                    |                                                                                                    |                |
|                                                                                                    |                                                                                                    | ~              |
| G Back • G • 💌 🖻 🖓 🔑 Search 👷 Favorites 🥹 🖾 •                                                                                                    | S                                                                                                    |                |
| Links DataSrch DMAG NERC PROJECTS SOFTWARE                                                                                                    | WebServices @ FOOTPRINTS @ BBC - Oxford - Travel @ CLEO @ NEODC @ SSTD                                         | Internal Pages |
|                                                                                                    | 😭 Bookmarks• 🧏 1618 blocked 🖤 Check • 🔨 AutoLink • 🎍 Send to• 🥔                                                | Settings •     |
| Address Address Addres | serviceId=0B809280&operation=Order                                                                             | ✓ 3 Go         |
| Sharing                                                                                                    |                                                                                                    |                |
| Conservation<br>Observation<br>Resources Support                                                                                                    | ort Environment                                                                                                |                |
| Unan stausdarseen?                                                                                                    | Mr. Desfile                                                                                                    | Lon out        |
| Home > Services > ARSF AZ software utilities > Order                                                                                                    | my Prome                                                                                                    | Help           |
| AR                                                                                                    | ISF AZ software utilities : Order                                                                              |                |
|                                                                                                    | NECO                                                                                                    |                |
|                                                                                                    |                                                                                                    |                |
| Welcome to the NEODC Airborne Resea                                                                                                    | arch & Survey Facility (ARSF) AZ software processing facility!                                                 | ÷.             |
| This Web-Centre allow relies preserving of ADCE ATM 5 CASI data using the A7 software                                                                                                    | hazad at the NEODO. You will ere at the registered to use this data from the NEODO and also specify the URL to | the desired    |
| scene at the NEODC                                                                                                    | dased at the record. For winneed to be registered to use this data from the record and also specify the one to | the desired    |
| If required, please register for access to ARSF data at the NEODC here                                                                                                    |                                                                                                    |                |
| Find the link to the scene at the NEODC data browser here (log in with your NEODC usernam                                                                                                    | ne and password)                                                                                               |                |
| Please complete the following information before placing your order. Please note that infor                                                                                                    | mation about your intended use of the data is required by ESA for monitoring purposes.                         |                |
| You can find a primer on the background and usage of this SSE/NEODC service here (not yo                                                                                                    | et available)                                                                                                  |                |
| If you have any enquiries or problems regarding this service please contact the NEODC help                                                                                                    | Tenth Annual Method                                                                                            |                |
| uk/cgi-infrastructure/data_browser/data_browser/neodc/arsf/2004/04_11/L1b/c146031b.hd                                                                                                    | f URL to scene on NEODC Data Browser                                                                           | ~              |
|                                                                                                    |                                                                                                    |                |
| NEODC Username:                                                                                                    | NEODC Password:                                                                                                |                |
| arsf                                                                                                    |                                                                                                    |                |
|                                                                                                    |                                                                                                    |                |
| Output format:                                                                                                    |                                                                                                    |                |
|                                                                                                    |                                                                                                    |                |
| Please choose                                                                                                    |                                                                                                    |                |
| GeoTIFF<br>TIFF                                                                                                    |                                                                                                    |                |
| JPEG<br>BIL (Band Interleaved by Line)<br>BIC (Band Converted)                                                                                                    |                                                                                                    |                |
| Level 3a HDF<br>HDF header metadata                                                                                                    |                                                                                                    | ~              |
|                                                                                                    | 🥥 Interne                                                                                                    | et             |

Use the following URL as an example CASI scene http://www.neodc.rl.ac.uk/cgiinfrastructure/data\_browser/data\_browser/neodc/arsf/2004/04\_11/L1b/c146031b.hdf (obtained using the same method on the NEODC data browser described in section 1.3). Paste this link into the ARSF scene URL text box on the Service order page, selecting "URL" as the input access method as well as entering your NEODC username and password. Select "HDF Header metadata" from the output format selection menu as shown in the graphic above. Now click on the "Proceed" button at the bottom of the page and "Confirm" the order on the subsequent page. Go to the Order List and wait for the service to complete, after which you may click on the link (the orderId) which will take you to the service results which should be similar to the graphic below.

| SSE Portal -                             | Order Information -             | Microsoft Internet Explo                                                                                                    | rer provided by SSTD O                        | ffice Systems              |                  |
|------------------------------------------|---------------------------------|----------------------------------------------------------------------------------------------------|-----------------------------------------------|----------------------------|------------------|
| <u>-</u> ile <u>E</u> dit <u>V</u> iew F | avorites Lools Help             |                                                                                                    |                                               |                            |                  |
| 🕤 Back 🔹 🐑 🗉                             | 🞽 🛃 🎧 🔎 Search 🦅                | Favorites 🚱 🖾 🗸 🦢                                                                                                    | J 😢 🔛 🥸                                       |                            |                  |
| inks 🗀 DataSrch 🗯                        | 🗅 DMAG  🗀 NERC 🗀 PROJEC         | TS 🗅 SOFTWARE 🗀 WebServices 4                                                                                                    | E FOOTPRINTS 💩 BBC - Oxford -                 | Travel 💩 CLEO 💩 NEODC 💩 SS | D Internal Pages |
| Google G-                                | 14 20-00 - 20-<br>20-00 - 20-   | 👱 Go 🖗 🌮 🥸 🕈 👻 Bookmar                                                                                                    | ks• 👰 1618 blocked 🛛 🍄 Check •                | 🗞 AutoLink 👻 🌛 Send to👻 🥖  | Settings         |
| ddress 🔮 http://se                       | rvices.eoportal.org/portal/orde | er/OrderForwardUI.jsp?orderStatusSub                                                                                                    | Status=1180C289;Order;Complete                | d                          | 👻 🛃 Go           |
|                                          |                                 | ftp://1180C289:6soaERWG@mass.neodc.rl.ac.u                                                                                                    | k/AZprocessingLog_and_HeaderInfo.txt          |                            |                  |
|                                          | Link to processed file:         | <u>ج</u>                                                                                                    |                                               |                            |                  |
|                                          | Output product size (kb):       |                                                                                                    |                                               |                            |                  |
|                                          | File format:                    | Text (Log of AZGCORR and AZEXHDF processor                                                                                                    | output and ancillary information)             |                            |                  |
|                                          | Link to processed file:         | ftp://1180C289:6soaERWG@mass.neodc.rl.ac.u                                                                                                    | k/sceneDetails.xml                            |                            |                  |
|                                          | Output product size (kb):       | 0                                                                                                    |                                               |                            |                  |
|                                          | File format:                    | XML (basic non-conformant metadata documen                                                                                                    | t recording scene information shown on this p | page)                      |                  |
|                                          | Alternative manual FTP          | FTP site at: mass.neodc.nl.ac.uk<br>Username: 1180C289<br>Password: 6soaERWG                                                                                  |                                               |                            |                  |
|                                          | AZGCORR version used:           | azgcorr ver: 4.6.11-lin Dec 19 2006 (C) Azimuth Systems UK 1996, 2006                                                                                         |                                               |                            |                  |
|                                          | AZEXHDF version used:           | azexhdf ver: 3.1.1 Nov 29 2006 (C) Azimuth                                                                                                    | Systems UK 1996, 2006                         |                            |                  |
| Result                                   |                                 | Instrument used to acquire this scene:                                                                                                    | CASI                                          |                            |                  |
|                                          |                                 | Date of ARSF flight:                                                                                                    | 25/05/2004                                    |                            |                  |
|                                          |                                 | ARSF flight number:                                                                                                    | 04/025                                        |                            |                  |
|                                          |                                 | ARSF project number:                                                                                                    | 04/11                                         |                            |                  |
|                                          |                                 | Principle Investigator:                                                                                                    | Dr. S. Lavender, Univ. of Plymouth            |                            |                  |
|                                          |                                 | Project title/target:                                                                                                    | 50 4916 N 4 2221 W 50 4062 N 4 1906 W         |                            |                  |
|                                          | Processed Scene Information     | Scene start/end coordinates:                                                                                                    | 5360ft                                        |                            | _                |
|                                          |                                 | Pixels in original data (columns):         512           Pixels in original data (lines):         2949           Number of channels in data fille:         17 |                                               |                            |                  |
|                                          |                                 |                                                                                                    |                                               |                            |                  |
|                                          |                                 |                                                                                                    |                                               |                            |                  |
|                                          |                                 | Projection of Outputfile:                                                                                                    |                                               |                            |                  |
|                                          |                                 | Spheroid used in Outputfile:                                                                                                    |                                               |                            |                  |
|                                          |                                 | Datum shift used:                                                                                                    | null                                          |                            |                  |

This extracts the header information from the original HDF file in the same way as the previous example but without any further processing. This is equivalent to just using the AZEXHDF application on the original data file. One of the metadata fields returned is the "Number of channels in the datafile". In this instance the CASI instrument was configured for 17 channels. If you wish you may now repeat the steps in section 1.3 to produce a preview image to ascertain whether this particular scene includes the features you are interested in. You could of course just select JPEG as the output format and skip the Header Metadata option as this will return the same information as shown, but it is much quicker to just extract the header metadata as far fewer operations are required to complete this! The graphic below shows a preview image for this particular scene.

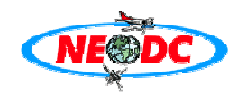

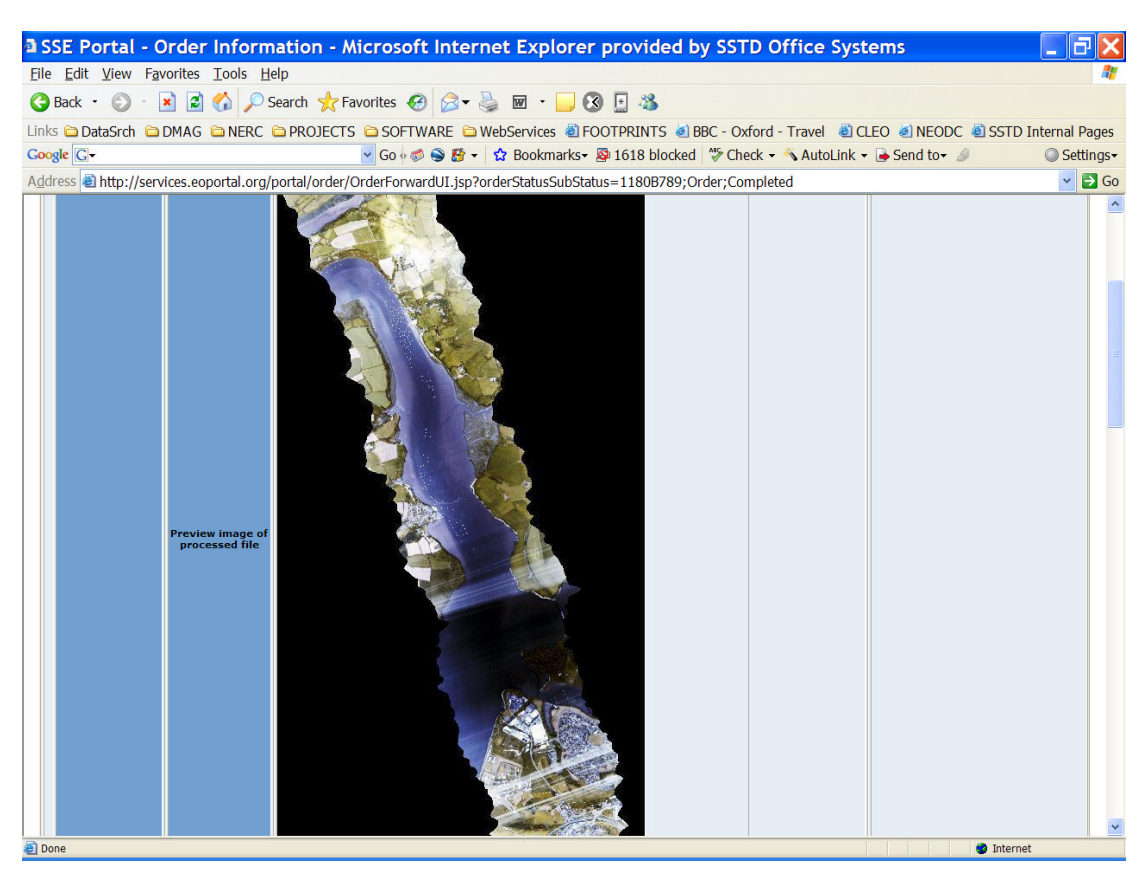

In order to process the scene to a multiple channel Geotiff you will need to repeat the above steps, but select "GeoTiff" from the Output Format selection menu and you will be presented with further options as shown in the below graphic.

| SSE Portal - Order Preparation - Microsoft Interne                                                                                                    | t Explorer provided by SSTD Office Systems                                                                              |
|----------------------------------------------------------------------------------------------------|----------------------------------------------------------------------------------------------------|
| <u>File Edit View Favorites Tools H</u> elp                                                                                                    |                                                                                                    |
| 🔇 Back 🔹 🕥 - 💌 🗟 🏠 🔎 Search 📩 Favorites 🤣 🍛 - 😓                                                                                                    | 🗹 - 📙 🛞 📃 🦓                                                                                                    |
| Links 🗀 DataSrch 🗀 DMAG 🗀 NERC 🗀 PROJECTS 🗀 SOFTWARE 😂 Web                                                                                                    | Services 💐 FOOTPRINTS 🥑 BBC - Oxford - Travel 🛛 💐 CLEO 💩 NEODC 💐 SSTD Internal Pages                                    |
| Coogle C - Go ∲ ∅ № - 🗴                                                                                                    | ? Bookmarks- 🗟 1618 blocked 🛛 🍄 Check - 🔨 AutoLink - 🍙 Send to- 🥒 🖉 Settings-                                           |
| Address Address Addres | viceId=0B809280&operation=Order                                                                                         |
| Service Support F                                                                                                    | Environment                                                                                                    |
| User: stevedonegan2 Order List<br>Home > Services > ARSF AZ software utilities > Order                                                                                                    | My Profile Log out<br>Help                                                                                              |
| ARSF                                                                                                    | AZ software utilities : Order                                                                                           |
|                                                                                                    | NEEDC                                                                                                    |
| Welcome to the NEODC Airborne Researc                                                                                                    | h & Survey Facility (ARSF) AZ software processing facility!                                                             |
| This Web-Service allows online processing of ARSF ATM & CASI data using the AZ software bas-<br>scene at the NEODC                                                                                                    | ad at the NEODC. You will need to be registered to use this data from the NEODC and also specify the URL to the desired |
| If required, please register for access to ARSF data at the NEODC here                                                                                                    |                                                                                                    |
| Find the link to the scene at the NEODC data browser here (log in with your NEODC username a                                                                                                    | nd password)                                                                                                    |
| Please complete the following information before placing your order. Please note that informat                                                                                                    | ion about your intended use of the data is required by ESA for monitoring purposes.                                     |
| You can find a primer on the background and usage of this SSE/NEODC service here (not yet a                                                                                                    | vailable)                                                                                                    |
| If you have any enquiries or problems regarding this service please contact the NEODC helpde:                                                                                                    | sk at neodc@rl.ac.uk                                                                                                    |
| ARSF Scene URL                                                                                                    | Input Access Method                                                                                                    |
| uk/cgi-infrastructure/data_browser/data_browser/neodc/arst/2004/04_11/L1b/c146031b.hdf                                                                                                    | UKL to scene on NEODU Data Browser                                                                                      |
| NEODC Username:                                                                                                    | NEODC Password:                                                                                                    |
| arsf                                                                                                    |                                                                                                    |
|                                                                                                    |                                                                                                    |
| Output format: Pixel size Map Projection                                                                                                    | Enter TM option<br>parameters                                                                                           |
| GeoTIFF V 2m V Transverse Mercator (TM)                                                                                                    | v origin origin oligin oligin                                                                                           |
|                                                                                                    | origin x-<br>coordinate 0 0                                                                                             |
|                                                                                                    | datum 0 scale 0.9996                                                                                                    |
|                                                                                                    | Spheroid Please choose V                                                                                                |
| ê                                                                                                    | 🦉 Internet                                                                                                    |

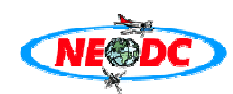

The Transverse Mercator projection option requires extra parameters to be entered and we refer you to the AZ users software manual for a full explanation of this. The parameter values will vary depending on the location of the scene and the users requirements. The extra parameter fields are filled with default values which will allow the user to proceed with this "geocorrection". You must select a spheroid to use with this particular projection, and for this example choose the "Airy" spheroid.

The next stage in the order process requires the user to enter the desired channels to be processed and included in the final output GeoTiff. The selection of channels for the CASI instrument differs from the simple drop down menu selection of ATM channels, in that you can either define individual channels using a comma delimited list, or use a range. Examples are given on the page, shown in the graphic below.

| 🛿 SSE Portal - Order Preparation - Microsoft Internet Explorer provided by SSTD Office Systems 🛛 🗌 🗖 🗙                                                                                   |
|----------------------------------------------------------------------------------------------------|
| Eile Edit View Favorites Iools Help                                                                                                    |
| 🚱 Back 🝷 💿 🔹 😰 🏠 🔎 Search 🤺 Favorites 🤣 😥 🗣 چ 🔟 👻 🧾 🍪 🔚                                                                                                    |
| Links 🗅 DataSrch 🗅 DMAG 🗅 NERC 🗅 PROJECTS 🗅 SOFTWARE 🗅 WebServices 🗟 FOOTPRINTS 💰 BBC - Oxford - Travel 🗟 CLEO 💰 NEODC 🗟 SSTD Internal Pages                                             |
| Coogle 🖸 🗸 🖸 🖓 🚱 🐉 🔹 🏠 Bookmarks+ 👰 1618 blocked 🖏 Check + 🔦 AutoLink + 🕒 Send to+ 🖉 🔘 Settings+                                                                                         |
| Address 🕘 http://services.eoportal.org/portal/order/PrepareOperation.do?serviceId=0B809280&operation=Order                                                                               |
| parameters                                                                                                    |
| GeoTIFF V 2m V Transverse Mercator (TM) V origin<br>latitude<br>coordinate<br>datum<br>shift 0.9996<br>Spheroid Airy V                                                                   |
| Use a NEXTMAP DEM for<br>geocorrection (NOTE: you<br>MUST be registered for<br>this dataset at the<br>NEODC)                                                                             |
| Use a NEXTMAP DSM<br>overlay to check<br>geocorrection accuracy<br>(NOTE: you MUST be<br>registered for this dataset<br>at the NEODC)                                                    |
| Do you wish to adjust for<br>Roll/Pitch/Yaw to<br>improve geocorrection<br>accuracy?                                                                                                    |
| Compact Airborne<br>Spectrographic Imager<br>(CASI)<br>Please input the CASI channels you require, using a comma to delimit the channels i.e. 1,2,3,5,etc OR a<br>range i.e. 1-5<br>1-10 |
| Price: 0.0 EUR                                                                                                    |
| Please check your order information.<br>You can continue ordering the selected service by selecting the Proceed button.                                                                  |
| Proceed                                                                                                    |
| Home About Us Search Disclaimer Privacy Contact Us                                                                                                    |

In this particular order channels 1-10 have been selected, after this selection has been made you can click "Proceed" and then "Confirm", then go to the order list and wait for the order to complete. Once the order has completed and is ready for download you should see a screen similar to the graphic below.

|                    | order moniation -             | microsoft internet explorer provided by SSTD Office Systems                                            |                 |
|--------------------|-------------------------------|----------------------------------------------------------------------------------------------------|-----------------|
| Eait View F        |                               |                                                                                                    |                 |
| ack • 🕤 ·          | 🗴 😰 🎧 🔑 Search 🗙              | ravorites 🧑 🖾 • 🥥 🖻 • 📙 🖏                                                                              |                 |
| DataSrch 🖻         | DMAG 🖨 NERC 🖨 PROJEC          | CTS 🗅 SOFTWARE 🗅 WebServices 🕘 FOOTPRINTS 🥥 BBC - Oxford - Travel 🔮 CLEO 🌒 NEODC 🗐                     | SSTD Internal P |
| le <b>G</b> ▼      |                               | Go Code Sector Character Carbon Code Code Code Code Code Code Code Code                                | Sector Sector   |
| ess en nup://sei   | vices.eoportal.org/portal/oro | er/OrderForwardOI.jsp?orderStatusSubStatus=1180D489;Order;Pending                                      | *               |
|                    |                               | Order Result Information                                                                               |                 |
|                    | SUCCESSEUL                    |                                                                                                    |                 |
| Result Status:     | 5 days                        |                                                                                                    |                 |
| Availability perio |                               |                                                                                                    |                 |
|                    | Link to processed file:       | ftp://1180D489:voAf1sGW@mass.neodc.rl.ac.uk/c146033a.tif                                               |                 |
|                    | Output product size (kb):     | 179152                                                                                                 |                 |
|                    | File format:                  | GTIFF                                                                                                  |                 |
|                    | Link to processed file:       | ftp://1180D489:voAf1sGW@mass.neodc.rl.ac.uk/AZprocessingLog_and_HeaderInfo.txt                         |                 |
|                    | Output product size (kb):     | 11                                                                                                    |                 |
|                    | File format:                  | Text (Log of AZGCORR and AZEXHDF processor output and ancillary information)                           |                 |
|                    | Link to processed file:       | ftp://1180D489:voAf1sGW@mass.neodc.rl.ac.uk/c14603.gml                                                 |                 |
|                    | Output product size (kb):     | 0                                                                                                    |                 |
|                    | File format:                  | GML (scene footprint and metadata)                                                                     |                 |
|                    | Link to processed file:       | ftp://1180D489:voAf1sGW@mass.neodc.rl.ac.uk/sceneDetails.xml                                           |                 |
|                    | Output product cize (kb)      | 1                                                                                                    |                 |
|                    | output product size (kb).     | XML (basic non-conformant metadata document recording scene information shown on this page)            |                 |
| Result             |                               | FTP site at: mass.neodcr.itac.uk                                                                       |                 |
|                    | And that we manual FIP        | Password: voAf1sGW                                                                                     |                 |
|                    | AZGCORR command line used     | azgcorr -1 c146031b.hdf -3 c146033a.hdf -p 2 2 -b 1 2 3 4 5 6 7 8 9 10 -1 -mTM 1 0 0 0 0.9996 0 0 -dNO |                 |
|                    | AZGCORR version used:         | azgcorr ver: 4.6.11-lin Dec 19 2006 (C) Azimuth Systems UK 1996, 2006                                  |                 |
|                    | AZEXHDF command line used     | azexhdr c146033a.hdr -G c146033a.hlf                                                                   |                 |
|                    | AZEXHDF version used:         | azanini Ten Siziz nor 23 2000 (C) Azindul Systems OK 1550, 2000                                        |                 |

In this instance there is no preview image, but the information returned and the ancillilary files ready for download are the same (scene metadata, GML footprint and processing log). Note that in this example we have created a 10 channel GeoTiff and as such will only be readable by such specialist image processing applications as ERDAS Imagine or RSI ENVI etc. Basic image editors and viewers can often not handle TIFF format images with anything other than 3 channels (i.e. RGB). The graphic below shows a false colour composite using channels RGB 9 8 4 in Erdas Imagine.

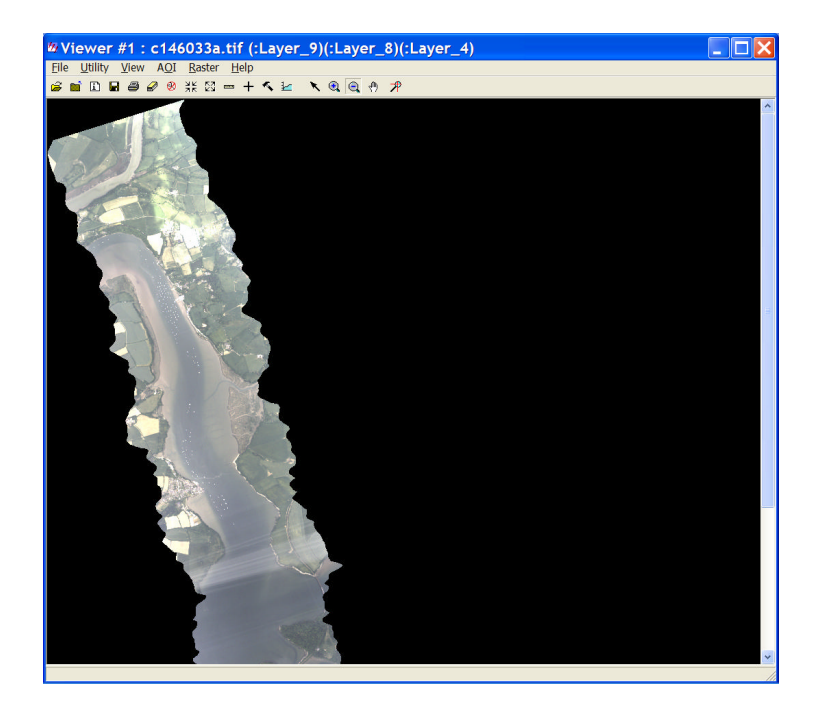